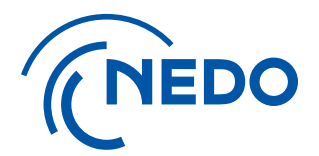

## NEDO プロジェクトマネジメントシステム 利用開始手順とアカウント管理について (GビズIDのログイン認証による申請)

2025.6.23更新

国立研究開発法人 新エネルギー・産業技術総合開発機構 総務部 業務システム課 - 目次-

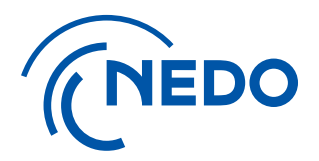

※2025年4月より、GビズIDのログイン認証を利用した申請・登録が可能となりました。(利用登録までの手続きを簡略化しています) 当資料では、GビズIDを利用した申請登録の手順をご説明しています。

| 1. | 利用申請に係る操作                | (Page) |
|----|--------------------------|--------|
| 1) | 担当者の役割と申請フロー             | 2      |
| 2) | 利用申請登録                   | 6      |
| 3) | 「契約等事務管理者」によるログインと登録確認   | 18     |
|    |                          |        |
| 2. | アカウント管理に係る操作             |        |
| 1) | 「担当者」の権限と役割              | 27     |
| 2) | <u>アカウント追加と契約の紐付け</u>    | 30     |
| 3) | <u>既存アカウントの複数契約への紐付け</u> | 39     |
| 4) | <u>アカウント情報の変更・削除</u>     | …45    |
| 5) | 「契約等事務管理者」の変更            | 51     |

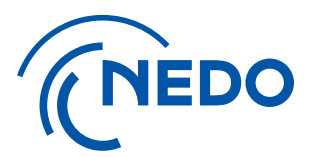

## 1. 利用申請書に係る操作

### 1) 担当者の役割と申請フロー

### 1. 利用申請に係る操作 1) 担当者の役割と申請フロー ①「担当者」の役割

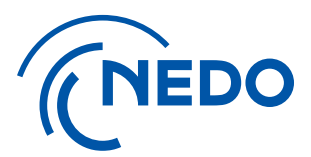

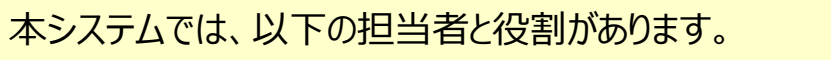

- ▶「利用申請担当者 |を選定し、利用申請登録作業を実施していた」 だきます。(事前にGビズIDのアカウント取得が必要です。)
- 利用申請登完了後、「契約等事務管理者」の方が 「契約等事務管理者(代理)」、「事務担当者」の登録等を行い、 本システムを利用した作業に進みます。

NEDO プロジェクトマネジメントシステム利用登録

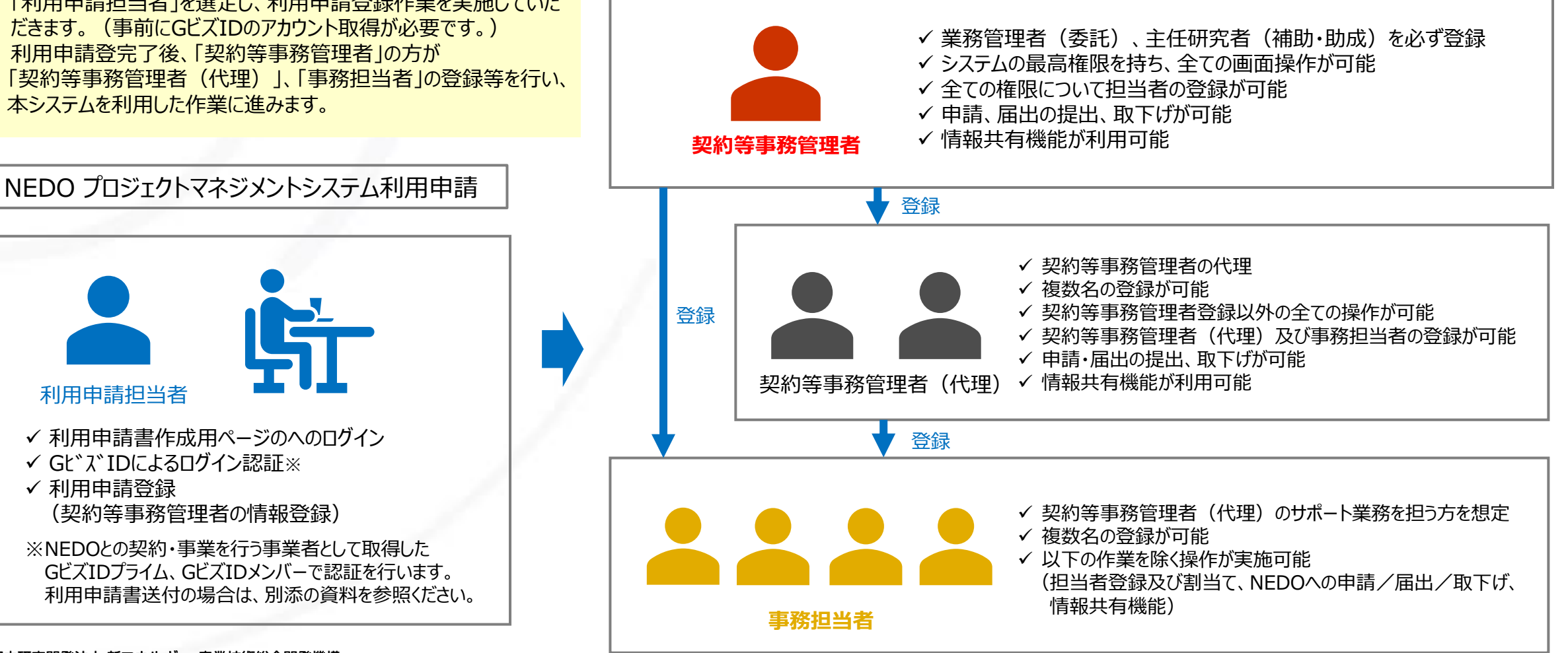

国立研究開発法人 新エネルギー・産業技術総合開発機構

✓ GL゙ス、IDによるログイン認証※

(契約等事務管理者の情報登録)

利用申請担当者

✓ 利用申請登録

### 1. 利用申請に係る操作 1) 担当者の役割と申請フロー 利用申請フロー(事業開始時)

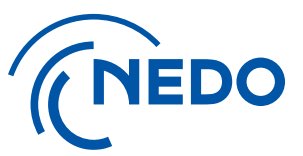

#### 事業者の皆様

事業を担う機関における、GビズID取得状況の確認 ※1 ・取得済:GビズIDもしくはGビズIDメンバーの方が利用申請可能 ・未取得:GビズIDプライムの申請・取得が必要 ID取得後、GビズIDメンバーの追加と利用申請が可能

「申請情報確認シート(Excel)」の作成・提出

「利用申請担当者」が実施

「プロジェクトマネジメントシステム利用申請のご案内」の内容を確認。 申請用ページへログインし、利用規約の確認。 GビスID(※1)を用いたログイン認証。

認証完了後、「契約等事務管理者」の情報を入力して、利用申請登録。

「契約等事務管理者」が実施

「利用申請承認の通知」メールを受信 (登録完了時に送信されます)

承認メールを受信し、内容(URL、ID及び仮パスワード※2)を確認 システムへのログイン、パスワードの変更を行い、本登録を完了。 ※承認メールが送付された旨は、「利用申請担当者」にも通知されます。

必要に応じて、「契約等事務管理者(代理)」のアカウントを登録

「契約等事務管理者」もしくは 「契約等事務管理者(代理)」が実施;

他の「契約等事務管理者(代理)」や「事務担当者」のアカウントを登録

※1 NEDOとの契約、事業を行う事業者として取得したGビズIDが必要です。

#### NEDO事業担当者

採択決定後に、以下をメールで送付 ・利用規約(URL) ・申請情報確認シート(Excel) ・NEDOプロジェクトマネジメントシステム利用開始手順とアカウント管理に ついて (URL)

「申請情報確認シート」の内容を確認し、「利用申請担当者」の登録と、 「プロジェクトマネジメントシステム利用申請のご案内」メールの送信

GビズIDによるログイン認証完了により、「契約等事務管理者」登録後、 システムから事業の請求・契約担当宛に通知が送付されます。 (件名:「契約等事務管理者登録の通知」) ※登録完了後、即時送信されます。

※2 ユーザーIDを取得済みで、2件目以降の利用申請では、承認メールにユーザーIDとパスワードは記載されません。取得済みのユーザーIDとパスワードでログインします。

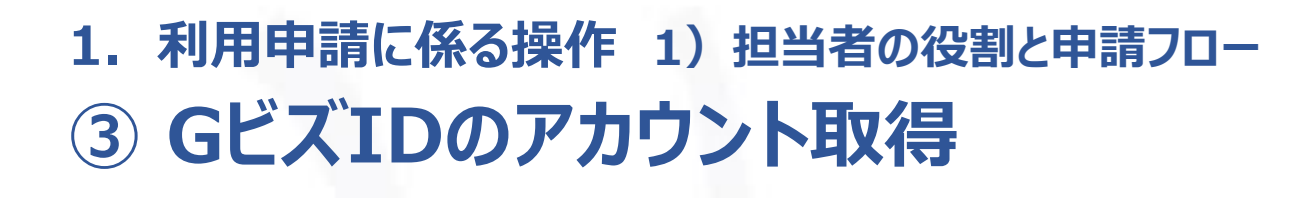

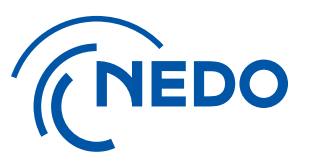

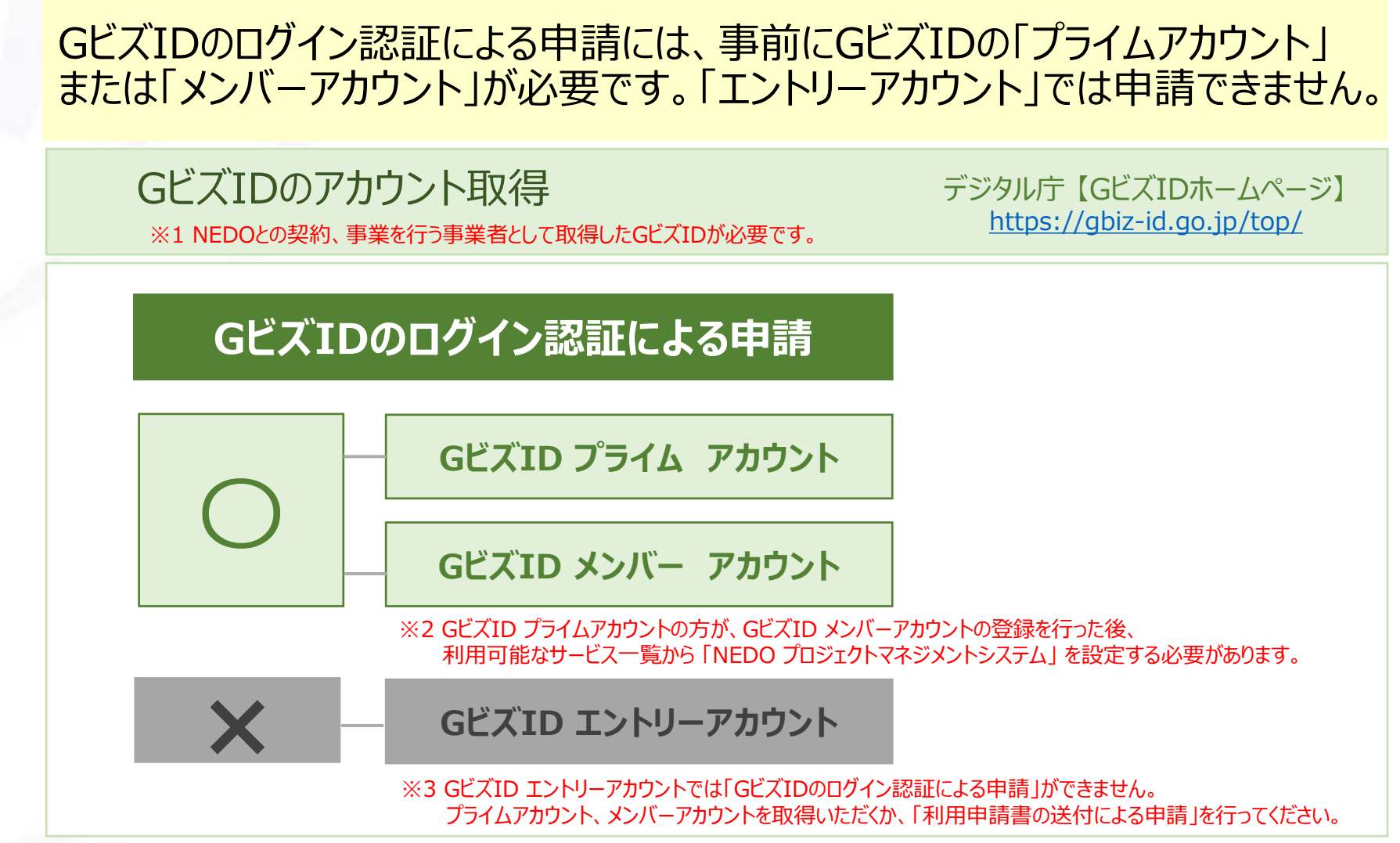

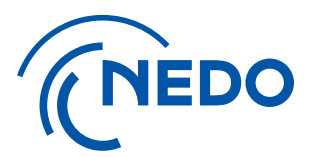

## 1. 利用申請書に係る操作

### 2)利用申請登録

#### 1. 利用申請に係る操作 2) 利用申請登録

① 必要情報の登録 ※実施計画書が未提出の事業のみ

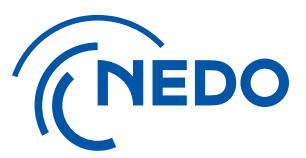

#### NEDO事業担当者から採択通知時に送付された「申請情報確認シート」(Excel様式)に、 必要情報を入力の上、NEDO事業担当者へE-mail添付にてご送付をお願いします。

|                  | 項目                                       |           |                  | 事業者入力情報 | 記載例及び備考                                                                                    |                         |
|------------------|------------------------------------------|-----------|------------------|---------|--------------------------------------------------------------------------------------------|-------------------------|
|                  | プロジェクト名                                  | 大項目/中項目   | /小項目             |         |                                                                                            |                         |
|                  | 基本情報 (契約締結者情報)                           | 法         |                  |         | 初約車 奈付申請車及び利田申請車に記載すス情報とかります                                                               | ※赤字で記載の注意点についてご確認の上、    |
|                  | 契約書/交付申請書に記載する<br>代表者・契約締結者を記入してくださ      | 所行        | 王地<br>5谷職        |         | それの目、久口中前自久(いか)市中前自己の(戦)をう前報(になりなり。<br>一登記簿謄本どおりの名称、住所等を記載してください。                          | 記載をお願いします。              |
|                  |                                          | 代表者       | 当124100<br>皆氏名   |         | 」代表者役職名の記載の確認もお願いします。(代表取締役社長が代表取締役がなど)                                                    |                         |
|                  | <i>.</i>                                 | 免税事業者     | (プルダウン選択)        |         | 該当か非該当かを選択してください                                                                           |                         |
|                  |                                          | 氏名 (フリガナ) |                  |         | 実施計画書の「業務管理者(委託)」もしくは「主任研究者(助成)」と同じ方としていただく必<br>要があります。複数名の場合は、本システム利用の責任者となる方1名について記載してくだ |                         |
|                  | 事業の責任者                                   | 大         | 名<br>部 理         |         |                                                                                            | 「主任研究者(助成)」の方をご指定の上、    |
|                  | 業務管理者(委託契約)または                           | (7)//篇    | 職                |         | NEDUJUJITYFマインメノトンステム工の権限のフラ、員任名となる「突対会事務管理名」「<br>が付与されます。                                 | 「契約等事務管理者」としてご登録いただきます。 |
|                  | 主任研究者(補助・助成事業)                           | T         | EL               |         | ー<br>メールアドレスはご本人のみに紐づくアドレスとしてください。(メーリングリストは使用不可で                                          |                         |
|                  |                                          | E-N       | 1ail             |         | す)<br>す                                                                                    |                         |
| ( GビズIDを利用する場合 ) |                                          |           | 名称               |         |                                                                                            |                         |
|                  | 利用申請担当者                                  | 所在地       | 郵便番号             |         |                                                                                            |                         |
| NEDOとの契約/事業を     | NEDOプロジェクトマネジメントシステム                     |           | 都道府県             |         |                                                                                            |                         |
| 行う事業者として取得した 〉   | の申請書作成者を記入してください。                        |           | 住所               |         |                                                                                            |                         |
| CEXIDが必要です       | ※GビズIDを利用する場合は                           | 力         | 治<br><sup></sup> |         | <br>利用申請扣当者の方に、利用申請・登録ページのリンクが記載された                                                        |                         |
|                  | GビズIDアカウント取得済みの方                         | TEL (//1  | ールーネー<br>「フンなし)  |         | E-mail(プロジェクトマネジメントシステム利用申請のご案内)を送付いたします。                                                  |                         |
|                  | (NEDOとの契約/事業を行う事業者として<br>取得したGビズIDが必要です) | FAX (なけれ  | ば記載不要)           |         | -<br>利用申請・登録ページへのログインは、この情報のTEL/E-Mailで行うことになります。                                          |                         |
|                  |                                          | E-N       | 4ail             |         |                                                                                            |                         |
|                  | 契約書類送付先                                  | 送付先担当者    | 首(プルダウン選択)       |         |                                                                                            |                         |
|                  |                                          | 郵便        | 番号               |         | NEDOから契約書を送付する際の宛先です。                                                                      |                         |
|                  |                                          | 住         | 所                |         | 提案書の「連絡担当者」または「利用申請担当者」と異なる場合は、「その他」を選択の上、                                                 |                         |
|                  |                                          | 所属        | 部課               |         | 記人してくたさい。                                                                                  |                         |
|                  |                                          | 氏         | 名                |         | _                                                                                          |                         |
|                  |                                          | E-N       | 4ail             |         |                                                                                            |                         |

1. 利用申請に係る操作 2)利用申請登録

#### ② 申請手続き用のE-mailの受信

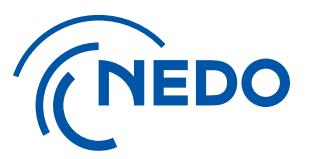

#### ①で記入いただいた「利用申請担当者」宛てに、本システムの利用申請登録用ページのURLを 記載したE-mail(プロジェクトマネジメントシステム利用申請のご案内)が届きます。

| 【NEDOPMS】 [XXXXXXXX-X] [NEDOプロジェクトマネジメントシステム利用申請のご案内] / 件名 [xxxxxxxx-x]には                             |
|----------------------------------------------------------------------------------------------------|
| P pms_info < pms_info@nedo.go.jp > 差出人アドレス(システムから送信) 契約管理番号(事業番号)が記載されます                              |
| MS 利用申請担当者 様                                                                                          |
| 平素より弊機構の業務運営にご協力いただき、誠にありがとうございます。                                                                    |
| 以下のとおり、NEDO プロジェクトマネジメントシステムから通知がございます。                                                               |
|                                                                                                    |
| [通知者所属部署名/事業者名]                                                                                       |
| [通知者]                                                                                                 |
| [契約管理番号/事業番号] XXXXXXXX-X                                                                              |
| [プロジェクト名称]                                                                                            |
| [契約件名(中/小項目)]                                                                                         |
| [件名]NEDO プロジェクトマネジメントシステム利用申請のご案内                                                                     |
|                                                                                                    |
| 標記システムのご利用開始にあたり、まずは下記のリンクより「契約等事務管理者」の登録申請を行ってください。                                                  |
| ログインには、本メールを受信された方のメールアドレスと電話番号を入力してください。                                                             |
| https://pms.nedo.go.jp/st/pmj/PMJ01C/PMJ01CG01?kykNo=9ae7b59d7210f9dcda697c299dbe1c19&cmnEncryptFlg=1 |
| ※本 URL の有効期限は、送付された日から 30 日となっております。                                                                  |
|                                                                                                    |
| ⊾メールは送信専用メールアドレスのため、ご質問は下記の窓口までご連絡ください。                                                               |
| <お問い合せ窓口>                                                                                             |
| 国立研究開発法人新エネルギー・産業技術総合開発機構(NEDO)                                                                       |
| NEDO プロジェクトマネジメントシステム ヘルプデスク                                                                          |
| Email: <u>nedopms@ml.nedo.go.jp</u>                                                                   |

1. 利用申請に係る操作 2) 利用申請登録

③ 利用申請登録用ページへのログイン

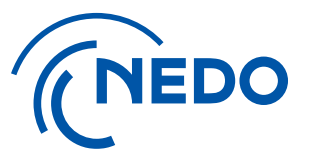

#### 「利用申請担当者」のメールアドレスと電話番号(ハイフン等記号なし)を入力し、 『ログイン』ボタンをクリックして、利用申請登録用ページへにログインしてください。

| <b>メールアドレス</b> と電話番号を入力し、ログインボタンを押して<br>ください。 |
|-----------------------------------------------|
| ▲ メールアドレスを入力してください。                           |
|                                               |
| 電話番号(ハイフン等の記号を除く数字のみ)を入<br>力してください。           |
|                                               |
| ログイン                                          |

#### ④ PMS利用規約の確認 「GビズIDのログイン認証による申請」にある「PMS利用規約」リンクをクリックします。 別ウィンドウでNEDOホームページが表示されますので、利用規約を確認してください。 (NEDO プロジェクトマネジメントシステム 下記契約の契約等事務管理者の申請を「GビズIDのログイン認証」または「利用申請書の送付」において行います。 契約管理(事業)番号 契約件名 English Q 投票 (NEDO 国立研究開発法人 新エネルギー・産業技術総合開発機構 ニュース イベント メディア 調達 採用情報 お問い合わせ GビズIDのログイン認証による申請 们 成果·評価 2 契約案内 E NEDOLOUT 公 公募 (学)事業紹介 注意) 用規約内容を確認しこれに同意しました 事前にGビズIDのプライムアカウントまたはメンバーアカウントの作成が必要です。 <u>ホーム > 契約案内</u> > NEDOプロジェクトマネジメントシステムについて メンバーの場合、プライムアカウントによるサービス利用許可の設定が必要です(GビズID側設定)。 GビズIDのアカウントから作成する方はこちら C NEDOプロジェクトマネジメントシステムについて NEDOプロジェクトマネジメントシステムは、事業者の皆様とNEDOとの間で実施されるプロジェクトの業務効率化と統合管理を目的 としています。プロジェクト推進および事務処理に係る手続きはすべてNEDOプロジェクトマネジメントシステム上で行われますの で、事業者の皆様におかれましては、契約(交付決定)毎に申請書を提出いただき、利用へのご協力をお願い申し上げます。 利用申請書の送付による申請 申請者情報の登録 全ての委託事業(調査事業を含む)及び助成事業(「官民による若手研究者発掘支援事業」を除く) 申請中の契約等事務管理者は、こちらに表示されます。 利用規約 🖾 (267KB) ユーザーID 氏名 所屬部課·役職 メールアドレス NEDO-PMS データがありません。 NED0プロジェクトマネジ 事業実施中の利用について 事業終了後の利用について 問い合わせ 申請方法 (事業開始時) メントシステムとは IF NEDOプロジェクトマネジメントシステム稼働状況

1. 利用申請に係る操作 2) 利用申請登録

利用申請に係る操作 2)利用申請登録
 GビズIDによるログイン認証

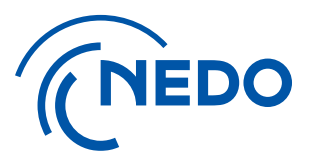

利用規約確認後、申請書情報の登録(『Gビズ I Dのログイン認証による申請』ボタンをクリック)します。 GビズIDのログイン画面(外部サイト)へ遷移しますので、GビズID※によるログインを行ってください。 ※ NEDOとの契約、交付申請を行う事業者のGビズIDでログイン認証を行う必要があります

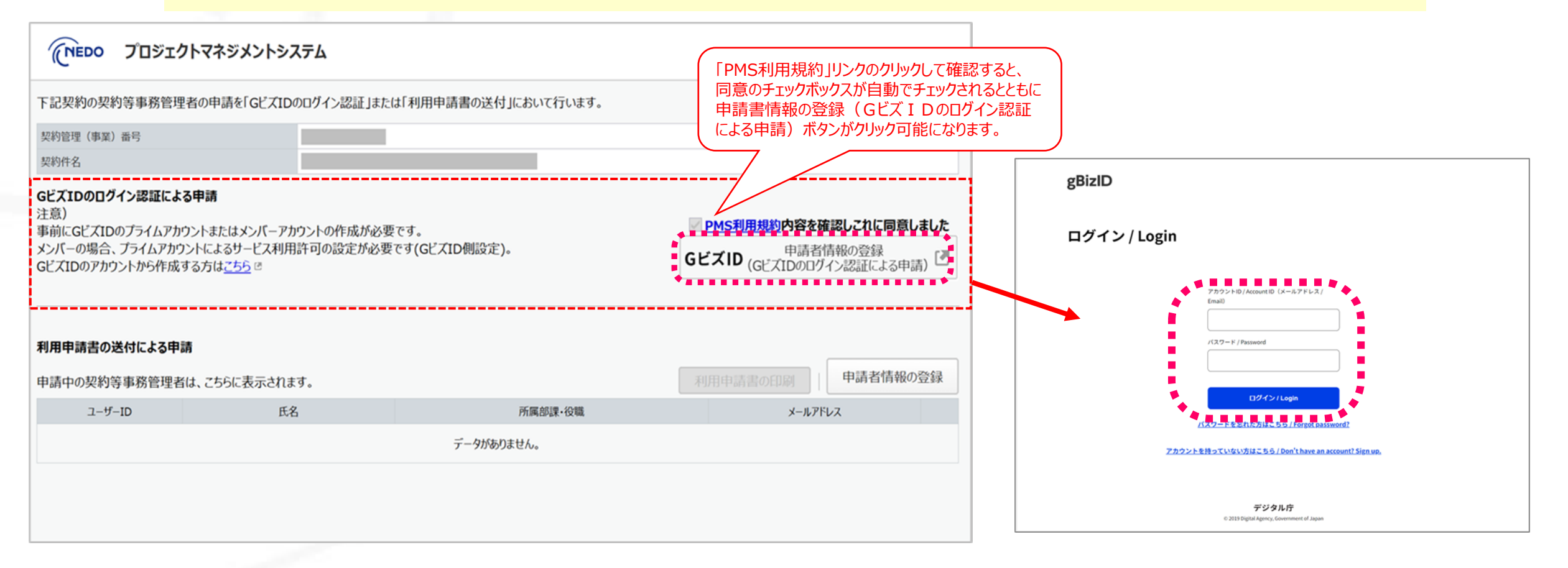

1. 利用申請に係る操作 2) 利用申請登録 ⑤ GビズIDによるログイン認証

## (NEDO

GビズIDのログイン認証後,以下のようなメッセージが表示される場合は、PMS利用申請の認証には使用できない GビズIDでログインを行った状態です。 ⇒ PMS利用申請の認証に使用できるGビズIDは、本資料 P5 ③ GビズIDのアカウント取得 を参照 ※契約先・交付先として使用可能なGビズIDがない場合には、「利用申請書の送付による申請」の方法で手続きしてください。

| NEDO | プロジェクトマネジメントシステム |
|------|------------------|
|------|------------------|

! 本システムを利用可能なGビズIDによる認証ではありませんでした。「利用申請書の送付による申請」から契約等事務管理者の登録をお願いします。

下記契約の契約等事務管理者の申請を「GEズIDのログイン認証」または「利用申請書の送付」において行います。

| 契約管理 | (事業) | 番号 |
|------|------|----|
|      |      |    |

| 契 | 約件 | 名 |
|---|----|---|
|---|----|---|

#### GビズIDのログイン認証による申請

注意)

事前にGビズIDのプライムアカウントまたはメンバーアカウントの作成が必要です。 メンバーの場合、プライムアカウントによるサービス利用許可の設定が必要です(GビズID側設定)。 GビズIDのアカウントから作成する方は<u>こちら</u> <sup>III</sup> PMS利用規約内容を確認しこれに同意しました

GビズID (GビズIDのログイン認証による申請)

| 利用申請書の送付による申 | 請              |            |          |
|--------------|----------------|------------|----------|
| 申請中の契約等事務管理者 | 皆は、こちらに表示されます。 | 禾          | 申請者情報の登録 |
| ユーザーID       | 氏名             | 所属部課·役職    | メールアドレス  |
|              |                | データがありません。 |          |

1. 利用申請に係る操作 2) 利用申請登録

### ⑤-a 契約等事務管理者の登録 ★ID登録も初めての方

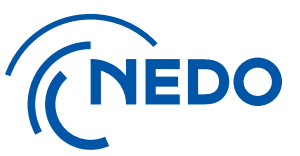

GビズIDの認証に成功すると、PMSの「契約等事務管理者編集」画面に遷移します。 申請しようとしている「契約等事務管理者」が本システムのIDを取得されていない場合は、 ①『初めて申請をされる方』を選択、②必要情報入力し、③『保存』ボタンをクリックしてください。

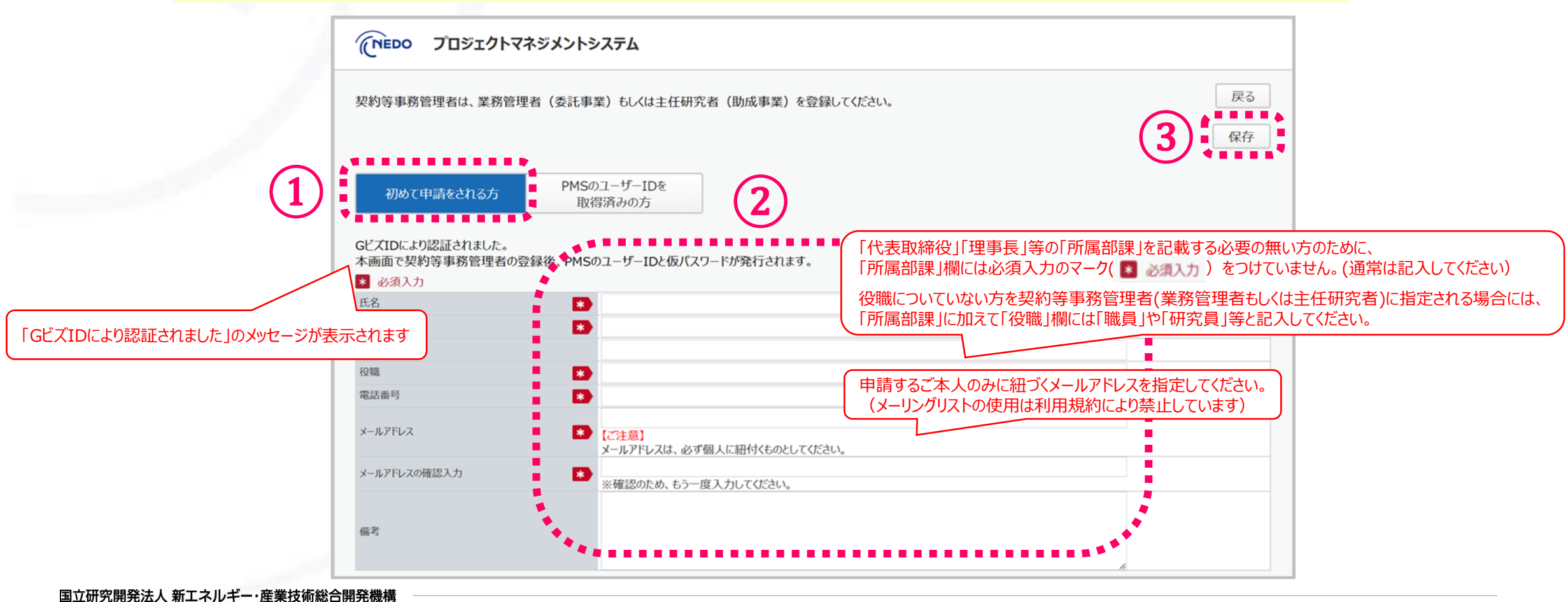

1. 利用申請に係る操作 2) 利用申請登録

### 5-b 契約等事務管理者情報の登録 ★2件目以降の利用申請登録

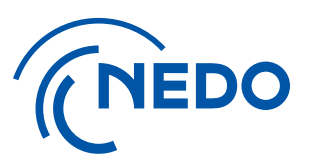

同一の「契約等事務管理者」が複数の契約を担当している場合、 まず、1件目の契約について、手順⑤-aまでの作業に従い、登録完了まで実施してください。 2件目以降は、①『IDを取得済の方』を選択、②必要情報を入力し、③『保存』をクリックしてください。

| 初めて申請をされる方       PMSのユーザーIDを<br>取得済みの方       1         SビズIDにより認証されました。<br>MBのユーザーIDを忘れた場合はNEDOの担当窓口までお問い合わせください。       2         MSのユーザーID       *         PMSのユーザーID       *         PMSのユーザーID       *         PMSに登録済みのメールアドレス       * | 2約等事務管理者は、業務管理者(委託事業) もしくに                                                                                       | <b>は主任研究者(助成事業)を登録してください。</b>       | 展3<br>保存 |
|----------------------------------------------------------------------------------------------------|----------------------------------------------------------------------------------------------------|-------------------------------------|----------|
| <ul> <li>必須入力</li> <li>PMSのユーザーID</li> <li>PMSに登録済みのメールアドレス</li> <li>X</li> </ul>                                                                                                    | 初めて申請をされる方<br>アMSのユーザーI<br>取得済みの方<br>びズIDにより認証されました。<br>本画面で契約等事務管理者として登録後、契約の閲覧力<br>MSのユーザーIDを忘れた場合はNEDOの担当窓口まで | Dを<br>1<br>が可能となります。<br>お問い合わせください。 |          |
| PMSのユーザーID * PMSに登録済みのメールアドレス *                                                                                                    | ▲ 必須入力                                                                                                    |                                     |          |
| PMSに登録済みのメールアドレス                                                                                                    | PMSのユーザーID 🔹                                                                                                    |                                     |          |
|                                                                                                    | PMSに登録済みのメールアドレス                                                                                                 |                                     |          |

#### 国立研究開発法人 新エネルギー・産業技術総合開発機構

#### 問題なければ、契約等事務管理者として、PMSのユーザーIDと仮パスワードを発行します。 下記登録情報にお間違えがない場合は、「はい」をクリックしてください。 氏名 GビズIDにより認証されました。 本画面で契約等事務管理者の 氏名(フリガナ) \* 必須入力 所属部課 氏名 沿職 氏名(フリガナ) 電話番号 所屬部課 メールアドレス 役職 備考 電話番号 ※「はい」をクリック後、本画面でのユーザー情報の修正はできません。ユーザー情報を修正したい場合は、 発行されるPMSのユーザーIDにて、ログイン後に実施していただく必要がございます。 メールアドレス はい いいえ メールアドレスの確認入力 備考 「はい」をクリック後に本画面でのユーザー情報の修正はできないためご注意ください。

契約等事務管理者は、業務管理者(委託事業)もしくは主任研究者(助成事業)を登録してください。

登録内容確認

(NEDO プロジェクトマネジメントシステム

入力内容を修正する場合は、『いいえ』をクリックして修正を行います。 入力内容に問題がない場合は、『はい』をクリックします。

契約等事務管理者は、業務管理者(委託事業)もしくは主任研究者(助成事業)で登録しましたか?

### 1. 利用申請に係る操作 2) 利用申請登録 6 入力情報の確認

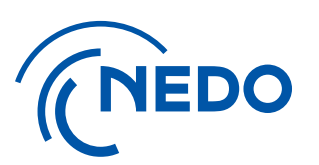

戻る

保存

1. 利用申請に係る操作 2) 利用申請登録

⑦ 契約等事務管理者情報の登録完了

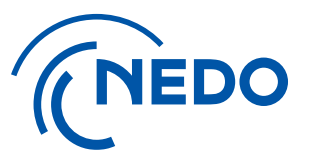

手順⑥で『はい』を選択した場合、 「契約等事務管理者登録は完了となります」のメッセージが画面に表示されます。

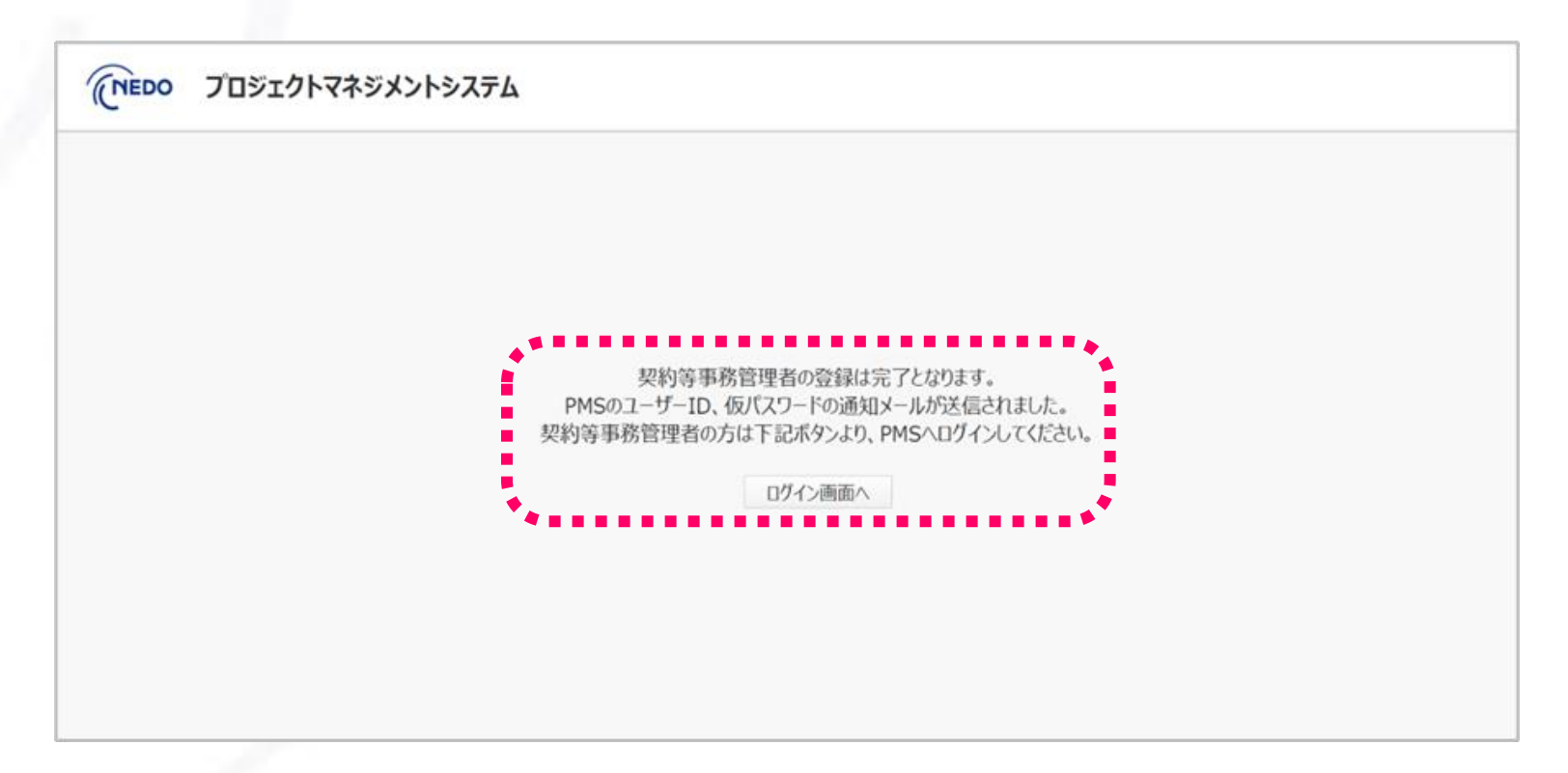

「GビズIDのログイン認証による申請」の場合、認証によりNEDO側の承認処理は省略され、「はい」をクリック後に登録完了になります。 契約等事務管理者の方が利用申請登録を行った場合には、「ログイン画面へ」ボタンをクリック、PMSのログイン画面に進めます。

1. 利用申請に係る操作 2) 利用申請登録

### ⑧ 契約等事務管理者の登録変更が必要な場合

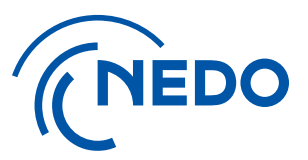

GビズIDのログイン認証による申請にて「契約等事務管理者」の登録が完了後は、 [プロジェクトマネジメントシステムの利用申請のご案内] メールから再度アクセスしても、 登録済みの「契約等事務管理者」の情報削除は行えません。

|                                                                                                    | (NEDO プロジェクトマネジメントシステム       |            |                                                                         |  |  |  |  |  |
|----------------------------------------------------------------------------------------------------|------------------------------|------------|-------------------------------------------------------------------------|--|--|--|--|--|
| 下記契約の契約等事務管                                                                                                    | ます。                          |            |                                                                         |  |  |  |  |  |
| 契約管理(事業)番号<br>初約44-9                                                                                                    |                              |            |                                                                         |  |  |  |  |  |
| GビズIDのログイン認証による申請<br>注意)<br>事前にGビズIDのプライムアカウントまたはメンバーアカウントの作成が必要です。<br>メンバーの場合、プライムアカウントによるサービス利用許可の設定が必要です(GビズID側設定)。<br>GビズIDのアカウントから作成する方は <u>ごちら</u> き |                              |            | <u>PMS利用規約</u> 内容を確認しこれに同意しました<br>申請者情報の登録<br>GビズID (GビズIDのログイン認証による申請) |  |  |  |  |  |
| 利用申請書の送付による 申請中の契約等事務管理                                                                                                    | <b>申請</b><br>理者は、こちらに表示されます。 |            | 利用申請書の印刷                                                                |  |  |  |  |  |
| ユーザーID                                                                                                    | 氏名                           | 所属部課・役     | 職 Xールアドレス                                                               |  |  |  |  |  |
| 24NKL82A0Q                                                                                                    | 山田太郎                         | 総務部 総務課・課長 | taro.yamada@pms.test                                                    |  |  |  |  |  |
| *                                                                                                    |                              | •••••      | ******                                                                  |  |  |  |  |  |

誤登録により「契約等事務管理者」を登録し直す場合には、NEDO担当者へ利用開始案内メールの再送を依頼し、 新しく届いた [利用申請のご案内] メールのリンクへアクセスして新「契約等事務管理者」の方の登録を行うとともに、 旧「契約等事務管理者」のアカウントを削除(または権限を変更)する必要があります。

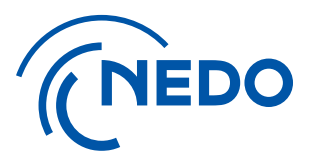

## 1. 利用申請に係る操作

### 3)「契約等事務管理者」によるログインと登録確認

1. 利用申請に係る操作 3) 「契約等事務管理者」によるログインと登録確認

### ②「契約等事務管理者」IDの確認

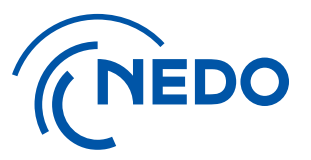

登録が完了すると「契約等事務管理者」の方に、ユーザーID、仮パスワードとログインページの URLが記載されたE-mail(プロジェクトマネジメントシステム利用申請承認の通知)が届きます。 URLのリンクをクリックして、ログインページを表示します。

| NEDOPMS】[XXXXXXXX-X] [利用申請承認の通知]                                                      | 件名 [xxxxxxxx-x] には<br>契約管理番号 (事業番号) が記載されます             |
|---------------------------------------------------------------------------------------|---------------------------------------------------------|
| Pms_info <pms_info@nedo.go.jp><br/><sup>宛先</sup> 差出人アドレス(システムか</pms_info@nedo.go.jp>  | 6送信)                                                    |
| · · · · · · · · · · · · · · · · · · ·                                                 |                                                         |
| ·秦より弊機構の業務運営にご協力いただき、誠にありがとうございます。<br>(下のとおり、NEDO プロジェクトマネジメントシステムから通知がございます。<br>[日付] |                                                         |
| 通知者所属部署名/夢業者名]                                                                        |                                                         |
| 通知者」<br>「契約管理番号/事業番号」XXXXXXXX-X                                                       |                                                         |
| プロジェクト名称]                                                                             |                                                         |
| 契約件名(中/小項目)                                                                           |                                                         |
| 件名]利用申請承認の通知<br>「由今]                                                                  |                                                         |
| 17音」<br>上記の契約に係る利用申請書を受理致しました。                                                        |                                                         |
| 本メールをもって承認とさせていただきますので、以下のとおり 標のユーザーID 及び仮パスワ                                         | ードを発行いたします。                                             |
| ,                                                                                     |                                                         |
| ユーザーID:<br>仮パスワード:                                                                    | ※ユーザーIDを取得済みで、2件目以降の利用申請の方は<br>ユーザーIDと仮パスワードは記載されていません。 |
| 下記のリンクよりログインいただき、初期パスワードの変更を行ってください。                                                  | 取得済みのユーザーIDとパスワードでログインしてください。                           |
| https://pms.nedo.go.jp/st/pmj/PMJ01A/PMJ01AG01                                        |                                                         |
| ☆ 本 UKL は今後ロクインの際に必要となりますので、お子元に休存くたさい。                                               |                                                         |
| ログイン後、トップページ右上の『担当者管理』から、「契約等事務管理者(代理)」及び「事務担当者」の                                     | 追加が可能です。                                                |
| ·····································                                                 |                                                         |

#### 1. 利用申請に係る操作 3)「契約等事務管理者」によるログインと登録確認 ③ 仮パスワードでのログイン

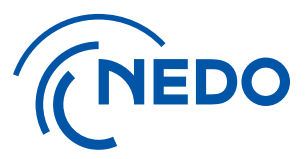

#### ログインページが表示されたら、利用申請承認の通知メールに記載された ユーザーIDと仮パスワードを入力して、『ログイン』ボタンをクリックしてください。

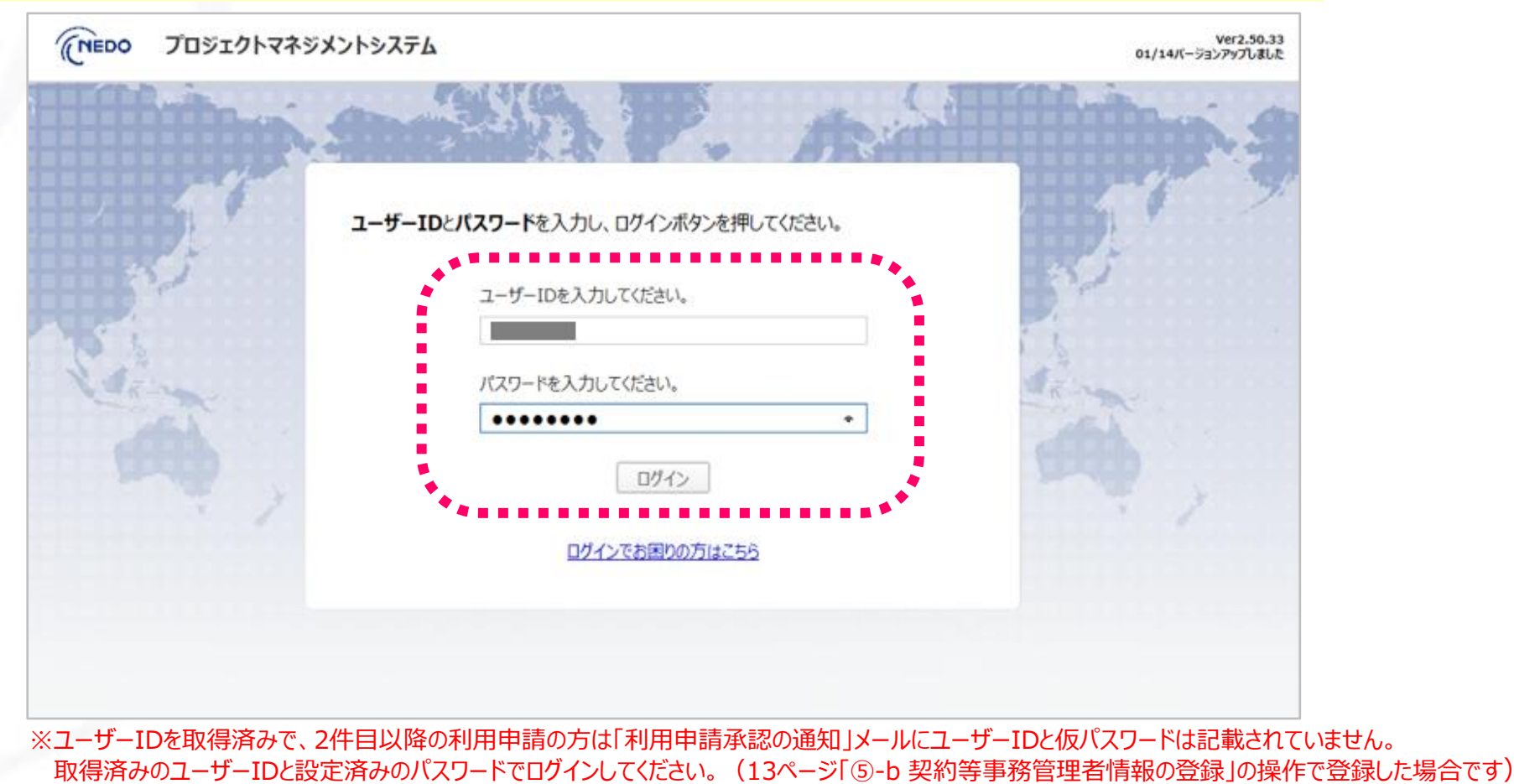

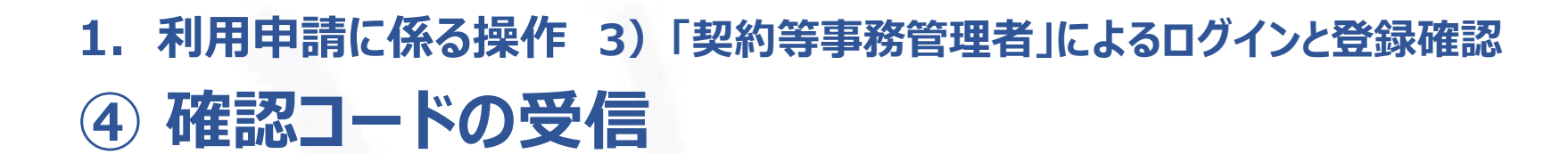

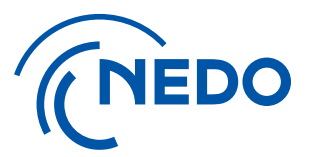

『ログイン』ボタンをクリックすると、二段階認証に用いる「確認コード」が記載された E-mailが届きます。(確認コードの有効期限は30分になりますのでご注意ください)

| 【NEDOPMS】 [確認コードの通知]                                        |
|-------------------------------------------------------------|
| Pms_info <pms_info@nedo.go.jp><br/>宛先</pms_info@nedo.go.jp> |
| 様                                                           |
| 平素より弊機構の業務運営にご協力いただき、誠にありがとうございます。                          |
| 以下のとおり、NEDO プロジェクトマネジメントシステムから通知がございます。                     |
| [日付]                                                        |
| [通知者所属部署名/事業者名]                                             |
| [通知者]                                                       |
| [件名]確認コードの通知                                                |
|                                                             |
| 確認コードは以下のとおりです。                                             |
| 628103                                                      |
| ※確認コードの有効期限は30分となります。                                       |

## 利用申請に係る操作 3)「契約等事務管理者」によるログインと登録確認 本人確認

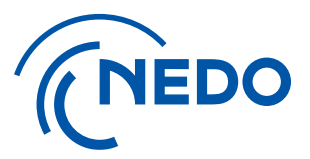

#### 届いた「確認コード」をログインページに入力し、『確認』ボタンをクリックしてください。

| Hitring |                                                                    | Hittin |
|---------|--------------------------------------------------------------------|--------|
| 3.3°    | 本人確認<br>登録されているメールアドレス宛に、確認コードを送信しました。<br>確認コードを入力し、確認ボタンを押してください。 | 3.3.4  |
| Ein .   | 確認コードを入力してください。<br>393906 ×                                        | A A A  |
|         | 確認                                                                 |        |
|         |                                                                    |        |

## 1. 利用申請に係る操作 3)「契約等事務管理者」によるログインと登録確認 6 新パスワードの設定

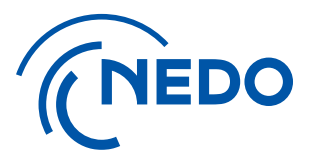

#### 「パスワード変更」ページに遷移しますので、仮パスワードを「旧パスワード」欄に入力の上、 「新パスワード」を登録してください。(新パスワードの条件を確認して入力してください)

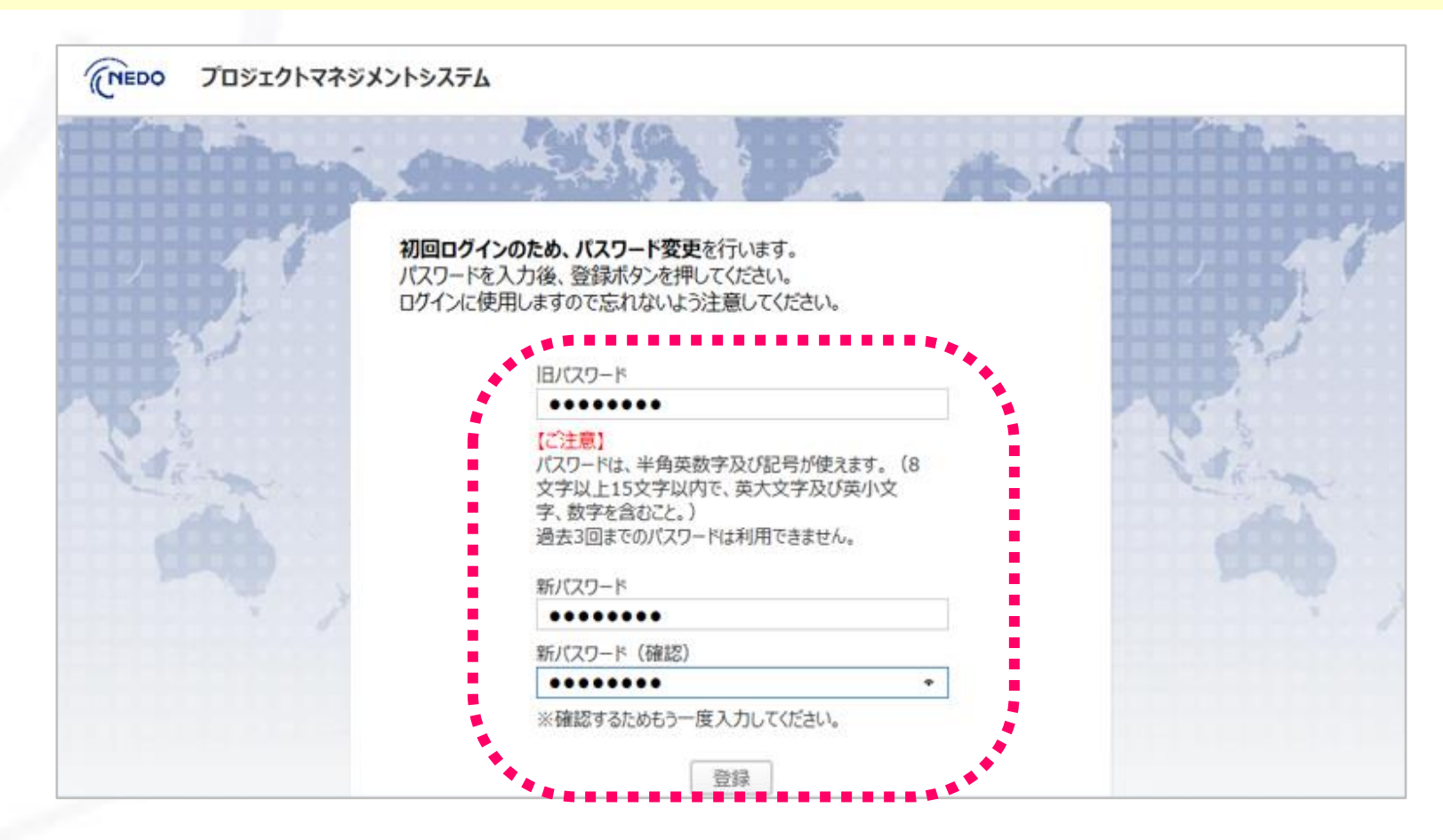

#### 1.利用申請に係る操作 3)「契約等事務管理者」によるログインと登録確認 ⑦ パスワード変更の通知の確認

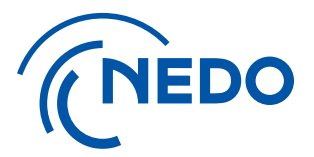

「新パスワード」を登録すると、E-mail(パスワード変更完了の通知)が届きます。 ※ID、パスワードは第三者に知られることがないよう、適切に保管して下さい。パスワードの有効期限は180日間です。

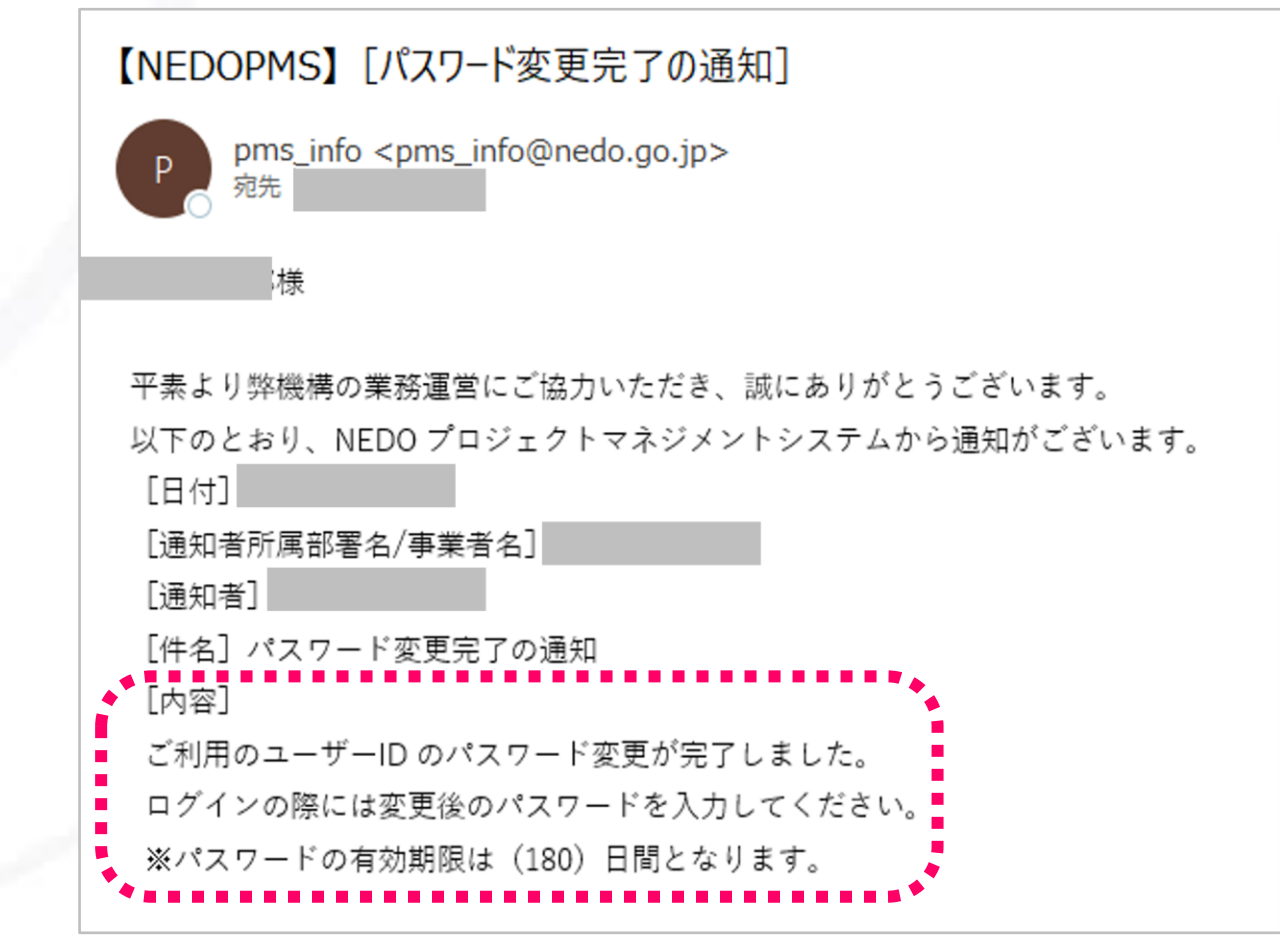

#### 1. 利用申請に係る操作 3)「契約等事務管理者」によるログインと登録確認 ⑧ 各契約へのアクセス

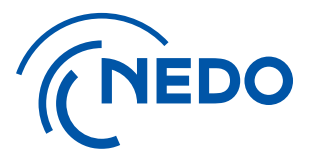

#### 「新パスワード」の設定が完了すると、ご自身のアカウントページ(TOPページ)に遷移します。 「事業一覧」から、利用申請書を提出した「契約管理番号」のリンクをクリックしてください。

| (NEDO プロジェクトマネジ                     | メントシステム        | > <u>担当者管理</u> | > <u>バスワード変更</u> | > <u>お問い合</u> | <u>わせ・マニュアル</u> |            |  |  |  |  |
|-------------------------------------|----------------|----------------|------------------|---------------|-----------------|------------|--|--|--|--|
| また(契約等事務管理者)     前回ログイン時間     ログアウト |                |                |                  |               |                 |            |  |  |  |  |
| <ol> <li>インフォメーション</li> </ol>       |                |                |                  |               |                 | <u>閉じる</u> |  |  |  |  |
| ・2019.04.24 10:01 インフォメー            | ションテスト         |                |                  |               |                 |            |  |  |  |  |
| 事業一覧                                |                |                |                  |               |                 |            |  |  |  |  |
| 契約管理(事業)番号                          | 状態 🗾 実施期間 🗾 終了 |                |                  | クリア           | この条件で           | で絞り込む      |  |  |  |  |
| 状態 契約管理(事業)<br>振 番号<br>種別           | 件名             | 履行開始日          | 履行終了日            | 黨務管理者         | 新しいお知らせ         | やること       |  |  |  |  |
| 実施中 委託                              | テスト用契約         | 2019.12.19     | 2020.03.27       |               | o件              | 6件あり       |  |  |  |  |
|                                     |                |                |                  |               |                 |            |  |  |  |  |
|                                     |                |                |                  |               |                 |            |  |  |  |  |
|                                     |                |                |                  |               |                 |            |  |  |  |  |
|                                     |                |                |                  |               |                 |            |  |  |  |  |
|                                     |                |                |                  |               |                 |            |  |  |  |  |
|                                     |                |                |                  |               |                 |            |  |  |  |  |

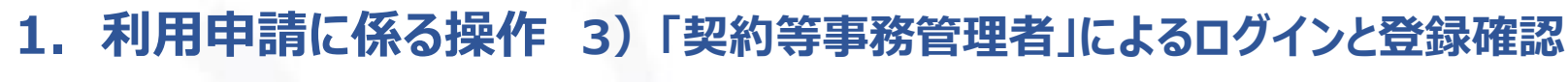

⑨ 契約ページの確認

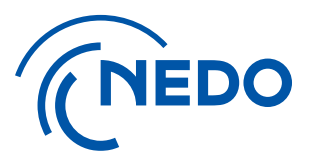

#### 「TOPページ」で「契約管理番号」リンクをクリックすると、「メニュー」画面に遷移します。 「メニュー」画面から必要な機能を選択して、作業を行うことができます。

| (NEDO プロジェクトマネジメントシステム > 担当者管理 > バスワード変更 > お問い合わせ・マニ: |                                                                                  |                                                  |           |            |                       |  |  |  |  |
|-------------------------------------------------------|----------------------------------------------------------------------------------|--------------------------------------------------|-----------|------------|-----------------------|--|--|--|--|
| 1                                                     |                                                                                  |                                                  |           | 前回ログ       | イン時間 ログアウト            |  |  |  |  |
| 件名                                                    |                                                                                  | 契約管理番号 履行期間<br>2019.12.19~2020.03.27             | 状態<br>実施中 |            | 基本情報                  |  |  |  |  |
| <u>TOP/1-32</u>                                       | <u> て ア ア ー ン 、                              </u>                                |                                                  |           |            |                       |  |  |  |  |
| 1 新しいお知                                               | <b>ロらせ</b> 新しいお知ら                                                                | せが O件あります。                                       |           | <u>র</u> ু | てのお知らせを見る 閉じる         |  |  |  |  |
| 💇 リマインダ                                               | ·                                                                                |                                                  |           | <u> </u>   | <u>のリマインダーを見る 閉じる</u> |  |  |  |  |
| 期限日                                                   | 進捗状況                                                                             | 12                                               | නිදුද     |            |                       |  |  |  |  |
| 2019.12.31                                            | 期限超過                                                                             | 業務[資産の処分・取得財産の処分に関する確認書の届出]<br>(契約番号:19100339-0) |           |            |                       |  |  |  |  |
| 2020.01.31                                            | 2020.01.31<br><sup> 武14日</sup><br>業務[概算払(委託事業)・支払請求書の作成・申請]<br>(契約番号:19100339-0) |                                                  |           |            |                       |  |  |  |  |
| 2020.03.27                                            | 7<br>業務[確定検査・精算払(委託事業)・実績報告書の作成・届出]<br>(契約番号:19100339-0)                         |                                                  |           |            |                       |  |  |  |  |
| 2020.03.31                                            | 0.03.31<br>あと約2ヵ月<br>業務[年度末中間検査(委託事業)・中間実績報告書の作成・届出]<br>(契約番号:19100339-0)        |                                                  |           |            |                       |  |  |  |  |
|                                                       |                                                                                  | 業務[年度末中間検査(委託事業)・中間年報の作成・届出]                     |           |            |                       |  |  |  |  |

(画面をスクロールすると提供している機能のアイコンが表示/選択することができます)

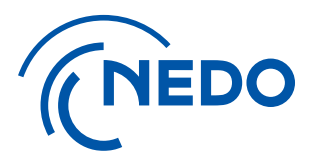

## 2. アカウント管理に係る操作

### 1) 「担当者」の役割と権限

# アカウント管理に係る操作 1)「担当者」の役割と権限 ①「担当者」の役割

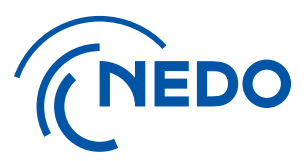

#### 以下の役割に基づき、必要な「担当者」のアカウント登録作業を実施します。 ※初回のアカウント登録は「契約等事務管理者」が行ってください。

| 役割               | 役割説明                                                                                                    | 登録できる 役職名称                                                                                        |
|------------------|----------------------------------------------------------------------------------------------------|---------------------------------------------------------------------------------------------------|
| 契約等事務管理者         | <ul> <li>✓ システムの最高権限を持ち、全ての画面操作が可能</li> <li>✓ 全ての権限について担当者の登録が可能</li> <li>✓ 申請、届出の提出、取下げが可能</li> <li>✓ 情報共有機能の利用</li> </ul>                                   | 業務管理者(委託)、主任研究者(補助・助成)<br>を必ず登録(登録は1名のみ)<br>※契約等事務管理者の変更の際はNEDO事業担当者へ<br>ご連絡ください(変更届提出と利用申請が必要です) |
| 契約等事務管理者<br>(代理) | <ul> <li>✓ 契約等事務管理者の代理を行い、契約開始時の契約等事務管理者登録以外の<br/>全ての画面操作が可能。</li> <li>✓ 契約等事務管理者(代理)及び事務担当者の登録が可能</li> <li>✓ 申請・届出の提出、取下げが可能</li> <li>✓ 情報共有機能の利用</li> </ul> | プロジェクト担当窓口、契約・検査・支払担当窓口等<br>の実務を担う方を想定(複数名の登録が可能)                                                 |
| 事務担当者            | <ul> <li>✓ 契約等事務管理者及び契約等事務管理者(代理)のサポート業務</li> <li>✓ 以下の作業を除く操作が実施可能</li> <li>(担当者登録、NEDOへの各種文書の申請・届出・取下げ、情報共有機能)</li> </ul>                                   | 契約等事務管理者(代理)のサポートを担う方を<br>想定(複数名の登録が可能)                                                           |

# アカウント管理に係る操作 1) 担当者の役割と権限 (2)「権限」の設定

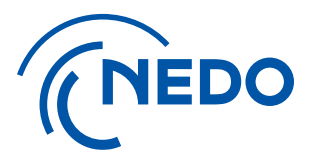

#### アカウントの「役割」を選択した後、以下の「権限」の選択・設定をします。 ※契約毎に1名(もしくは1名以上)の設定が必要な権限がありますので、ご確認の上、対応をお願いします。

| 権限                       | 権限説明                                                                                                    | 登録できる役職名称                                                                                                    |
|--------------------------|----------------------------------------------------------------------------------------------------|----------------------------------------------------------------------------------------------------|
| 契約終了後に<br>本システムを<br>利用可能 | <ul> <li>✓ 契約期間終了後でも、システムを利用する必要があるユーザー</li> <li>✓ 本権限をチェックすることで、契約履行期間終了日から6か月を<br/>超えても、当該ユーザーのシステムの利用が可能となります</li> </ul> | <ul> <li>✓ 知財担当者や追跡調査担当など契約期間終了後6か月を<br/>超えてもシステムを利用する可能性のある方</li> <li>✓ 「追跡調査担当」とした場合も、契約期間終了後に<br/>システムを利用する場合は、本権限のチェックが必要です</li> </ul> |
| 資産担当窓口                   | <ul> <li>✓ 資産情報問合せの窓口</li> <li>✓ 資産の届出を行う場合は、本権限を付与したユーザーが必要です</li> </ul>                                                   | <ul> <li>✓ 契約等事務管理者または契約等事務管理者(代理)の方を<br/>必ず1名設定してください</li> <li>✓ 事務担当者を資産担当窓口に設定しても資産関係の<br/>届出はできません</li> </ul>                          |
| バイ・ドール調査<br>問合せ窓口        | ✓ NEDOが実施する知的財産権の利用状況調査問合せの窓口                                                                                               | <ul> <li>✓ 知財担当者</li> <li>✓ 必ず1名以上設定してください</li> </ul>                                                                                      |
| 追跡調査担当                   | <ul> <li>✓ 以下の調査に関する担当窓口</li> <li>✓ プロジェクト終了後に実施する実用化状況</li> <li>✓ プロジェクト実施時の状況に関する調査</li> </ul>                            | <ul> <li>✓ プロジェクト担当窓口</li> <li>✓ 必ず1名以上設定してください</li> </ul>                                                                                 |

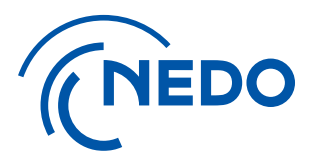

## 2. アカウント管理に係る操作

### 2) アカウント追加と契約の紐付け

2. アカウント管理に係る操作 2) アカウント追加と契約の紐付け ① 『担当者管理』ページへのアクセス

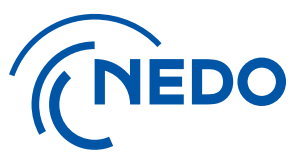

#### アカウントページトップに戻り、ページ右上の『>担当者管理』をクリックします。

※初回(契約開始時)の操作は「契約等事務管理者」が行ってください。 「契約等事務管理者(代理)」権限の方も、登録後は同様に作業が可能となります。

| (NEDO プロジェクトマネジメントシステム > 担当者管理 > パスワード変更 > お問い合わせ・マ |                 |         |                |            |            |       |         |               |  |
|-----------------------------------------------------|-----------------|---------|----------------|------------|------------|-------|---------|---------------|--|
| 1                                                   |                 |         |                |            |            | 前回    | ログイン時間  | <b>ログアウ</b> ト |  |
| <b>()</b> イン                                        | フォメーション         | ,       |                |            |            |       |         | <u>閉じる</u>    |  |
| • 2019.                                             | 04.24 10:01 イン  | シフォメーショ | シテスト           |            |            |       |         |               |  |
| 🦻 事業                                                | 管一覧             |         |                |            |            |       |         |               |  |
| 契約管理(事                                              | <b>業</b> ) 番号   |         | 状態 🔽 実施期間 🗾 終了 |            |            | クリア   | この条件で   | で絞り込む         |  |
| 状態                                                  | 契約管理 (事業)<br>番号 | 種別      | 件名             | 履行開始日      | 履行終了日      | 業務管理者 | 新しいお知らせ | やること          |  |
| 実施中                                                 |                 | 委託      | テスト用契約         | 2019.12.19 | 2020.03.27 |       | 아牛      | 6件あり          |  |
|                                                     |                 |         |                |            |            |       |         |               |  |
|                                                     |                 |         |                |            |            |       |         |               |  |
|                                                     |                 |         |                |            |            |       |         |               |  |
|                                                     |                 |         |                |            |            |       |         |               |  |
|                                                     |                 |         |                |            |            |       |         |               |  |

#### 2. アカウント管理に係る操作 2) アカウント追加と契約の紐付け ②『担当者新規登録』ページへのアクセス

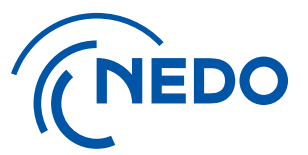

「担当者一覧」ページに遷移します。『担当者新規登録』ボタンをクリックしてください。 既にアカウント登録のある「担当者」を契約に紐づける場合には、次項を参照してください。 3)既存アカウントの複数契約への紐付け

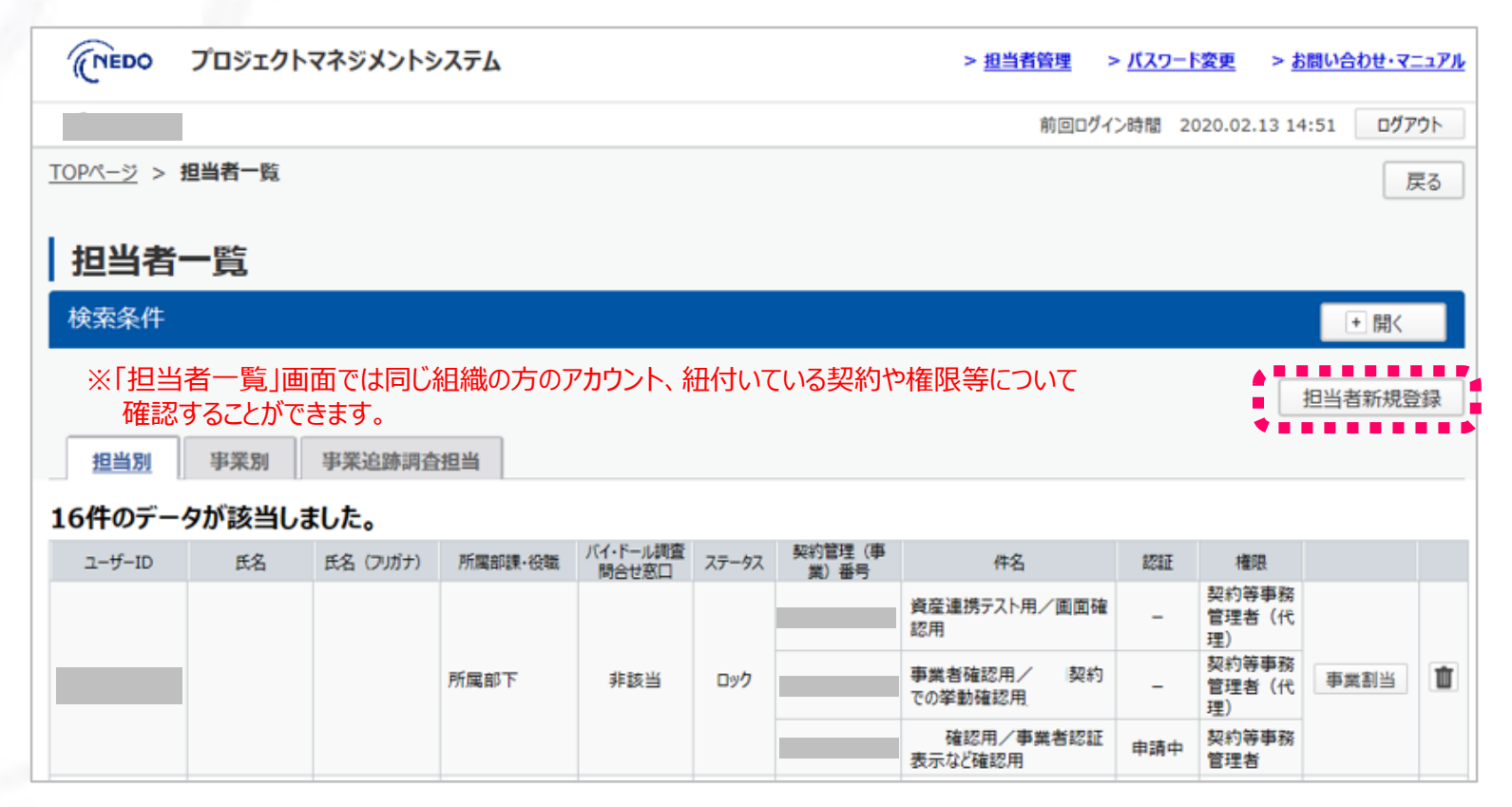

# アカウント管理に係る操作 2) アカウント追加と契約の紐付け 3 担当者情報の入力

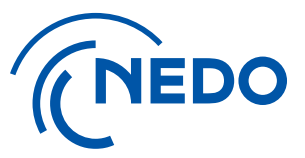

新規に登録したい担当者について、「担当者情報」の必須項目を入力します。 ※メールアドレスは必ず個人に紐づくアドレスを指定してください。(メーリングリストは使用できません)

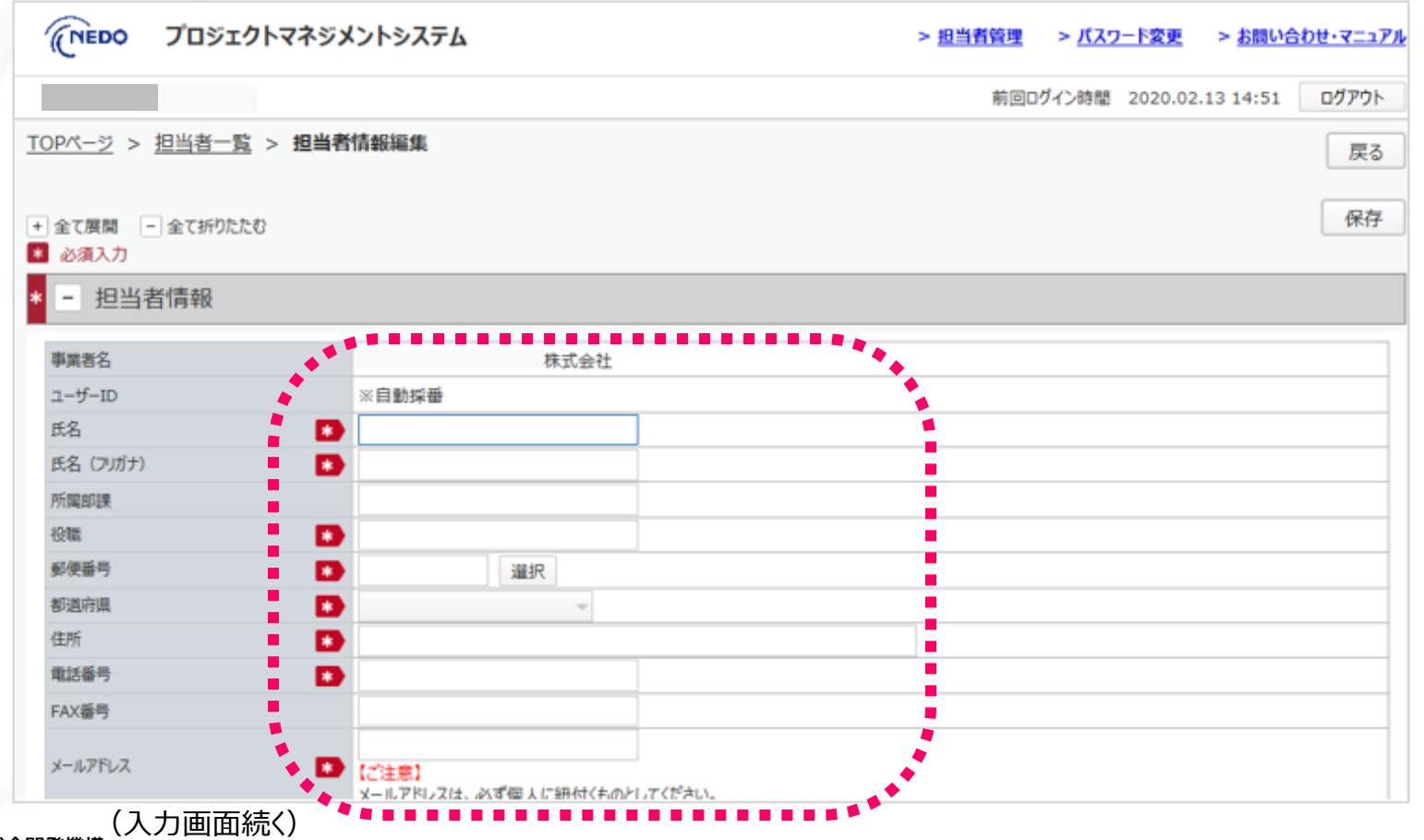

### 2. アカウント管理に係る操作 2) アカウント追加と契約の紐付け ④ 紐付ける契約の選択

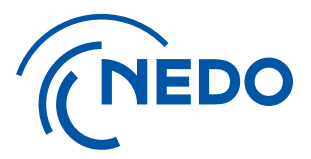

#### 「担当者情報」の必須項目(続き)を入力します。 「事業割当」から、担当者に割り当てる契約を選択してチェックを入れます。

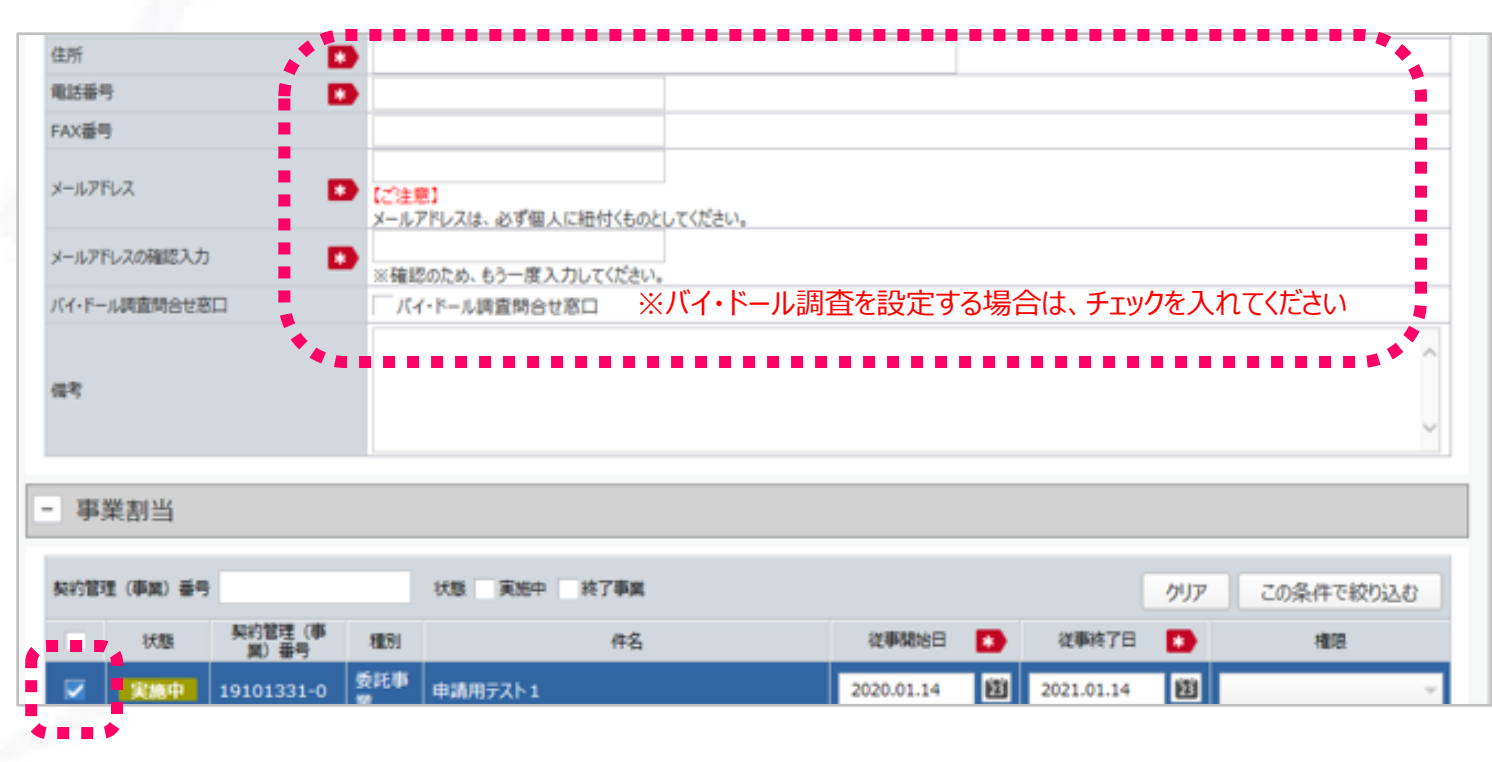

#### (入力画面続き)

# アカウント管理に係る操作 2) アカウント追加と契約の紐付け **権限の設定**

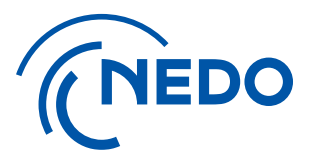

- 〔従事期間」を設定します。
   ※「従事期間」はシステムのログインの有効期限ではありません。
   当該契約の履行期間終了日から6か月以内であればログイン可能です
- ②「権限」のプルダウンから、「契約等事務管理者(代理)もしくは「事務担当者」を選択します。
- ③「契約終了後に本システムを利用可能」は、成果報告書・資産・知財の登録等を行う方、 「資産担当窓口』は、対象の契約において資産登録手続きの窓口となる方を設定ください。 どちらも、各契約に必ず担当者を設定してください。

| 約管理(事              | <b>第)番号</b>      |                |          | 状態 実施中 終了事業       |            | - <u>2</u> !   | リア この条件で絞り込む    |
|--------------------|------------------|----------------|----------|-------------------|------------|----------------|-----------------|
| 1                  | (RB              | 契約管理(事<br>業)番号 | 種別       | 件名                | 従事開始日 🚺    | 従事終了日 🔹        | 権限              |
| Z   19             | <b>修中</b> 1      | 19101331-0     | 委託事<br>黨 | 申請用テスト1           | 2020.01.14 | 2021.01.14     | 1               |
|                    |                  |                |          |                   |            |                | 準務担当者           |
|                    |                  |                |          |                   | (1)        |                | (2)             |
|                    |                  |                |          |                   |            |                |                 |
| 事業割                | 当                |                |          |                   |            |                |                 |
| 事業割                | 当<br>戦) 종号       |                |          | 状態 実施中 終了事業       |            | ሳሀን            | 7 この条件で絞り込む     |
| 事業割<br>約管理 (東<br>1 | 当<br>戦) 番号<br>(職 | 契約管理(事<br>翼)番号 | 種別       | 状態 東施中 終了事業<br>件名 | 従事開始日 💽    | クリア<br>従事終了日 🔹 | 2の条件で絞り込む<br>権限 |

# 2. アカウント管理に係る操作 2) アカウント追加と契約の紐付け ⑥ 入力情報の保存

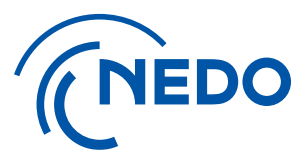

#### 入力した内容をご確認の上、ページ上部の『保存』ボタンをクリックしてください。

| (NEDO プロジェクトマネジメ                                     | ントシステム > <u>担当者管理</u> > <u>パスワード変更</u> > <u>お問い合わせ・マニュアル</u> |
|------------------------------------------------------|--------------------------------------------------------------|
|                                                      | 前回ログイン時間 2020.01.29 11:09 ログアウト                              |
| <u>TOPページ</u> > <u>担当者一覧</u> > <b>担当者</b>            | 情報編集                                                         |
| <ul> <li>+ 全て展開 - 全て折りたたむ</li> <li>▲ 必須入力</li> </ul> | 保存                                                           |
| * - 担当者情報                                            |                                                              |
| 事業者名                                                 | 株式会社                                                         |
| ユーザーID                                               | ※自動採番                                                        |
| 氏名 🔹                                                 | テスト (契約等事務管理者(代理))                                           |
| 氏名 (フリガナ) 🔹                                          | テストケイヤクトウジムカンリシャダイリ                                          |
| 所屬部課                                                 | 008                                                          |
| 役職 🔹                                                 | 00                                                           |
| 郵便番号 🔹                                               | 211-0012                                                     |
| 都道府県 🔹                                               | 神奈川県                                                         |
| 住所                                                   | 神奈川県 川崎市中原区 中丸子                                              |
| 電話番号 🔹                                               | 080-xx-xxxxx                                                 |
| FAX番号                                                |                                                              |
| メールアドレス                                              | @nedo,go.jp                                                  |

# 2. アカウント管理に係る操作 2) アカウント追加と契約の紐付け ⑦ 入力情報の確認

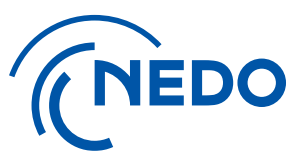

ポップアップ画面を確認し、問題がなければ『はい』をクリックしてください。 『いいえ』をクリックすると、情報の入力に戻ります。

| ェクトマネジメントシステ       | Ь                                                                                                    |                                                                                                    |                                                                                                    | > <u>担当者管理</u>                                                                                                    | > <u>バスワード変更</u>                                                                                                    | > <u>お問い合わせ・マニュアル</u>                                                                                                    |
|--------------------|----------------------------------------------------------------------------------------------------|----------------------------------------------------------------------------------------------------|----------------------------------------------------------------------------------------------------|----------------------------------------------------------------------------------------------------|----------------------------------------------------------------------------------------------------|----------------------------------------------------------------------------------------------------|
|                    |                                                                                                    |                                                                                                    |                                                                                                    | 前回日                                                                                                    | グイン時間 2020.01                                                                                                    | .29 11:09 ログアウト                                                                                                    |
| <u>覧</u> > 担当者情報編集 |                                                                                                    |                                                                                                    |                                                                                                    |                                                                                                    |                                                                                                    | 戻る                                                                                                    |
|                    |                                                                                                    |                                                                                                    |                                                                                                    |                                                                                                    |                                                                                                    |                                                                                                    |
| 5750               |                                                                                                    |                                                                                                    |                                                                                                    |                                                                                                    |                                                                                                    | 保存                                                                                                    |
|                    |                                                                                                    |                                                                                                    |                                                                                                    | _                                                                                                    |                                                                                                    |                                                                                                    |
|                    | <b>6 66 P</b>                                                                                                    |                                                                                                    |                                                                                                    |                                                                                                    |                                                                                                    |                                                                                                    |
|                    | 1 頁向                                                                                                    |                                                                                                    |                                                                                                    |                                                                                                    |                                                                                                    |                                                                                                    |
| ※自動務               | 」<br>山山老信恕を尽方□.7                                                                                                    | トスレンアレンろかつ                                                                                                    |                                                                                                    |                                                                                                    |                                                                                                    |                                                                                                    |
| 🔹 🕫                | 1231日1月11321411701                                                                                                    |                                                                                                    |                                                                                                    |                                                                                                    |                                                                                                    |                                                                                                    |
| 🔹 721-5            |                                                                                                    |                                                                                                    | はい                                                                                                    | いいえ                                                                                                    |                                                                                                    |                                                                                                    |
| Image: 100部        |                                                                                                    |                                                                                                    |                                                                                                    |                                                                                                    |                                                                                                    |                                                                                                    |
| OO                 |                                                                                                    |                                                                                                    |                                                                                                    |                                                                                                    |                                                                                                    |                                                                                                    |
| * 211-0012         | 選択                                                                                                    |                                                                                                    |                                                                                                    |                                                                                                    |                                                                                                    |                                                                                                    |
| * 神奈川県             | Ψ                                                                                                    |                                                                                                    |                                                                                                    |                                                                                                    |                                                                                                    |                                                                                                    |
| * 神奈川県 川           | 崎市中原区 中丸子                                                                                                    |                                                                                                    |                                                                                                    |                                                                                                    |                                                                                                    |                                                                                                    |
| 💌 080-xx-xxx       | x                                                                                                    |                                                                                                    |                                                                                                    |                                                                                                    |                                                                                                    |                                                                                                    |
|                    |                                                                                                    |                                                                                                    |                                                                                                    |                                                                                                    |                                                                                                    |                                                                                                    |
| dairi@nedd         | ),go.jp                                                                                                    |                                                                                                    |                                                                                                    |                                                                                                    |                                                                                                    |                                                                                                    |
|                    | Eクトマネジメントシステ<br>覧 > 担当者情報編集<br>こたむ<br>こたむ<br>ジーン<br>(1)<br>(2)<br>(2)<br>(2)<br>(2)<br>(2)<br>(2)<br>(2)<br>(2)<br>(2)<br>(2 | Eクトマネジメントシステム         覧 > 担当者情報編集         こたむ         こたむ         2         2         2         2         2         2         2         2         3         0         3         2         2         2         2         2         2         2         2         2         2         2         2         2         2         2         2         2         2         2         2         2         2         2         2         3         0         3         0         3         3         3         3         3         3         3         3         3         3         3         3         3 | E クトマネジメントシステム         覧 > 担当者情報編集         Stab         2:50         ※自動時<br>※自動時<br>※自動時<br>※自動時<br>※自動時<br>※自動時<br>※自動時<br>※自動時 | Cクトマネジメントシステム         覧 > 担当者情報編集         ごたび         ごたび         2         2         2         2         2         2         2         2         2         2         2         2         2         2         2         2         2         2         2         2         2         2         2         3         3         4         4         5         5         5         5         5         5         6         6         7         5         6         7         5         7         5         7         6         7         7         7         7         7         7         7         7 | cクトマネジメントシステム       ※回動         第回回       第回回         覧 > 担当者情報編集       2000         2000       第回目         2000       第回目         2000       第回目         2000       1000         2000       1000         2000       1000         2000       1000         2000       1000         2000       1000         2000       1000         2000       1000         2000       1000         2000       1000         2000       1000         2000       1000         2000       1000         2000       1000         2000       1000         2000       1000         2000       1000         2000       1000         2000       1000         2000       1000         2000       1000         2000       1000         2000       1000         2000       1000         2000       1000         2000       1000         2000       1000         2000       1000         < | と担当者領理 > パスワード変更         前回のゲイン特徴 2020.01         査 > 担当者情報編集         こたむ         「 2 質問         1 当当者情報を保存してよろしいでしょうか?         5 スト         2 11-0012         選択         1 神奈川県 川崎市中原区 中丸子         1 060-xx-xxxx         1 060-xx-xxxx |

#### 2. アカウント管理に係る操作 2) アカウント追加と契約の紐付け ⑧ アカウントの本登録

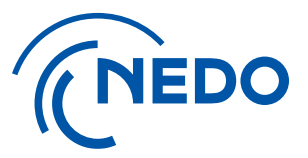

#### アカウント追加された方宛てに、ユーザーID、仮パスワード、ログインページの URLが記載されたE-mail(ユーザー作成の通知)が送付されます。 ログイン後、パスワード変更を行い、本登録を完了してください。

|     | 【NEDOPMS】 [XXXXXXXX-X] [ユーザー作成の通知]                                       |
|-----|--------------------------------------------------------------------------|
|     | P pms_info <pms_info@nedo.go.jp><br/>宛先</pms_info@nedo.go.jp>            |
|     | 様                                                                        |
|     | 平素より弊機構の業務運営にご協力いただき、誠にありがとうございます。                                       |
|     | 以下のとおり、NEDO プロジェクトマネジメントシステムから通知がございます。                                  |
|     | [日付]                                                                     |
|     | [通知者所属部署名/事業者名]                                                          |
|     | [通知者]                                                                    |
|     | [契約管理番号/事業番号] XXXXXXXX-X                                                 |
|     | [プロジェクト名称]                                                               |
|     | [契約件名(中/小項目)]                                                            |
|     | [件名] ユーザー作成の通知                                                           |
|     | 上記の契約に係り 様のユーザーが作成されましたので、                                               |
|     | 以下のとおり ID 及び仮パスワードを発行いたします。                                              |
| - 1 | ユーザーID:                                                                  |
|     | パスワード:                                                                   |
| 1   | 下記のリンクよりログインいただき、初期パスワードの変更を行ってください。                                     |
| - 1 | https://pms.nedo.go.jp/st/pmj/PMJ01A/PMJ01AG01                           |
|     | ※本 URL は今後ログインの際に必要となりますので、お手元に保存ください。                                   |
|     |                                                                          |
|     | 契約寺事務官理者(代理)」 確限の方は、トッフペーン石上の『担当者官理』から、「契約等事務管理者(代理)」 及び「事務担当者」の追加か可能です。 |
|     | こ不明点かこさいましたら、『お向い合わせ・マニュアル』をご利用くたさい。                                     |

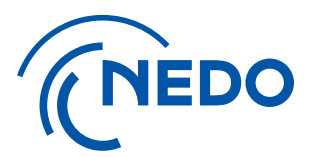

## 2. アカウント管理に係る操作

### 3) 既存アカウントの複数契約への紐付け

2. アカウント管理に係る操作 3)既存アカウントの複数契約への紐付け ① 『担当者情報詳細』ページへのアクセス

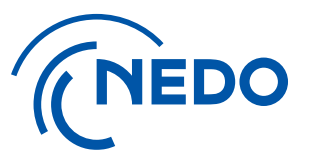

新たに紐付けを行う契約の「契約等事務管理者」もしくは「契約等事務管理者(代理)」が、 「担当者一覧」の「担当別」タブにて、割当を行う担当者の『アカウント名』のリンクをクリックします。 ※契約毎に担当者の割当を行う場合には、「事業別」タブを選択して、表示される「契約一覧」から、対象契約の『担当者割当』ボタンをクリックします。 表示される「担当者割当て」画面にて、『担当者追加』ボタンをクリックし、「担当者」を選択することで設定が可能です。

| <u>'OP/(-&gt;</u> > | 担当者一覧                  | 1               |                     |                   |       |                |        |      |                |       | 戻る |
|---------------------|------------------------|-----------------|---------------------|-------------------|-------|----------------|--------|------|----------------|-------|----|
| 担当者                 | 一覧                     |                 |                     |                   |       |                |        |      |                |       |    |
| 検索条件                |                        |                 |                     |                   |       |                |        |      |                | + 開<  |    |
|                     |                        |                 |                     |                   |       |                |        |      |                | 担当者新規 | 登録 |
| 担当别                 | 事業別                    | 事業追跡調査          | 祖当                  |                   |       |                |        |      |                |       |    |
| 6件のデー               | タが該当しま                 | した。             |                     |                   |       |                |        |      |                |       |    |
| ユーザーID              | 氏名                     | 氏名(フリガナ)        | 所業部課·役職             | バイ・ドール調査<br>時合せ窓口 | ステータス | 契約管理(車<br>業)番号 | 件名     | REFE | 権限             |       |    |
|                     |                        |                 |                     |                   |       | 19100222-0     | iの研究   | 認証済  | 契約等事務<br>管理者   |       |    |
|                     | 1                      |                 | 官公ソリューショ<br>ン第二部    |                   | 有効    | 19100213-0     | の研究    | 認証済  | 契約等事務<br>管理者   | 事業割当  | 1  |
|                     |                        |                 |                     |                   |       | 19100223-0     | 用契約    | 認証済  | 契約等事務<br>管理者   |       |    |
|                     | <u>テスト (複数細</u><br>付け) | テストフクスウヒ<br>モヅケ | システム部・〇〇            | 非該当               | 有効    | 19100339-0     | テスト用契約 | 申請中  | 契約等事務<br>管理者   | 事業割当  | 1  |
|                     |                        |                 | 官公ソリューショ<br>ンズ第二部・第 | 該当                | 有効    | 19100222-0     |        | -    | 契約等事務<br>管理者(代 | 事業割当  | 1  |

# アカウント管理に係る操作 3) 既存アカウントの複数契約への紐付け 『事業割当』ページへのアクセス

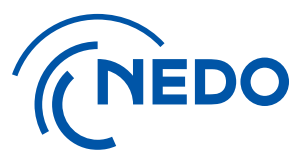

「担当者情報詳細」ページに遷移しますので、『事業割当』ボタンをクリックしてください。 ※前頁で担当者行に表示されている『事業割当』ボタンをクリックすることでも同じ作業が可能です。

| (NEDO プロジェク                   | トマネジメントシステム     | > <u>担当者管理</u> > <u>バスワード変更</u> > <u>お問い合わせ・マニュアル</u> |
|-------------------------------|-----------------|-------------------------------------------------------|
|                               |                 | 前回ログイン時間 2020.01.29 13:18 ログアウト                       |
| <u> 「OPページ</u> > <u>担当者一覧</u> | > 担当者情報詳細       | 戻る                                                    |
| + 全て展開 - 全て折りたたむ              | }               | 事業割当編集                                                |
| - 担当者情報                       |                 |                                                       |
| 事業者名                          | 株式会社            |                                                       |
| ユーザーID                        |                 |                                                       |
| 氏名                            | テスト(複数紐付け)      |                                                       |
| 氏名 (フリガナ)                     | テストフクスウヒモヅケ     |                                                       |
| 所属部課·役職                       | システム部・〇〇        |                                                       |
| 郵便番号                          | 211-0014        |                                                       |
| 都道府県                          | 神奈川県            |                                                       |
| 住所                            | 神奈川県 川崎市中原区 田尻町 |                                                       |
| 電話番号                          | 080xxxxxx       |                                                       |
| FAX番号                         |                 |                                                       |
| メールアドレス                       | Jicloud.com     |                                                       |
| バイ・ドール調査問合せ窓口                 | 非該当             |                                                       |

## 2. アカウント管理に係る操作 3)既存アカウントの複数契約への紐付け ③ 紐付ける契約の追加

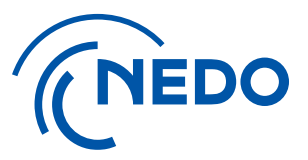

「事業割当て」画面に遷移しますので、『契約追加』ボタンをクリックします。 ポップアップ画面で追加する契約を選択して、『設定』ボタンをクリックします。 ※作業実施者の権限で割当て可能な契約が表示されます。

| <u>Pパージ</u> > <u>担当者</u> 一 | · <u>覧</u> > <u>担当者情報詳細</u> > | 事業割当て       |            |            |     |                        |       | 戻る  |
|----------------------------|-------------------------------|-------------|------------|------------|-----|------------------------|-------|-----|
|                            |                               |             |            |            |     |                        |       | 保存  |
| -ザーID                      |                               |             |            |            |     |                        |       |     |
| <u>s</u>                   | テスト(複数紐                       | (付け)        |            |            |     |                        |       |     |
| 名 (フリガナ)                   | テストフクスウヒモ                     | Eヅケ         |            |            |     |                        |       |     |
| F-97                       | 有効                            |             |            |            |     |                        |       |     |
|                            |                               |             |            |            |     |                        | 契約    | 的追加 |
| 契約管理(事業)番号                 | 件名                            | 履行期間        |            | 従事期間       |     | 権限                     | • • • |     |
|                            |                               | 2019.12.19~ |            | anta       | 494 | 契約等事務管理者(代理) 🚽         |       |     |
|                            | テスト用契約                        | 2020.03.27  | 2019.12.19 | 2020.03.27 | 22  | 契約終了後に本システムを<br>資産担当窓口 | 利用可能  |     |
|                            |                               |             |            |            |     |                        |       |     |

## 2. アカウント管理に係る操作 3)既存アカウントの複数契約への紐付け ④ 必要情報の登録

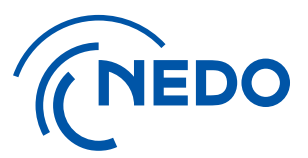

追加した契約ごとに、「従事期間」と「権限」を設定して、『保存』ボタンをクリックします。 作業実施者と追加した「担当者」宛てに、通知メール(アクセス権限追加の通知)が届きます。

| (NEDO JUS                     | ェクトマネジメントシステム                   |                           |            | > 担                   | 当者管理 |                                               | 合わせ・マニュアル |
|-------------------------------|---------------------------------|---------------------------|------------|-----------------------|------|-----------------------------------------------|-----------|
|                               |                                 |                           |            |                       | 前回   | コログイン時間 2020.01.29 13:18                      | ログアウト     |
| <u> 「OPページ</u> > <u>担当者</u> 一 | - <u>覧</u> > <u>担当者情報詳細</u> > 9 | 『業割当て                     |            |                       |      |                                               | 戻る        |
|                               |                                 |                           |            |                       |      |                                               | 保存        |
| ユーザーID                        |                                 |                           |            |                       |      |                                               |           |
| 氏名                            | テスト(複数細句                        | ()                        |            |                       |      |                                               |           |
| 氏名 (フリガナ)                     | テストフクスウヒモジ                      | l⁄5                       |            |                       |      |                                               |           |
| ステータス                         | 有効                              |                           |            |                       |      |                                               |           |
| ※設定した契約                       | りが追加表示されます                      |                           |            |                       |      | [                                             | 契約追加      |
| 契約管理(事業)番号                    | 件名                              | 履行期間                      |            | 従事期間                  |      | 權限                                            |           |
|                               | テスト契約/複数紐付け                     | 2020.01.16~<br>2025.01.16 | 2020.01.16 | <b>2</b> ~ 2025.01.16 | Ħ    | 契約等事務管理者(代理) →<br>✓ 契約終了後に本システムを利用可<br>資産担当窓口 | Jilê 🔟    |
|                               | テスト用契約                          | 2019.12.19~<br>2020.03.27 | 2019.12.19 | 2020.03.27            | ß    | 契約等事務管理者(代理) →<br>✓ 契約終了後に本システムを利用す<br>資産担当窓口 | Jilie 🔟   |

2. アカウント管理に係る操作 3) 既存アカウントの複数契約への紐付け ⑤ 「追跡調査担当者」の登録

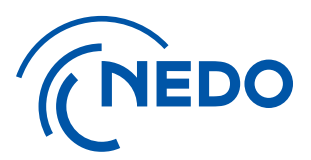

追跡調査担当者を登録する場合は、「担当者一覧」画面に戻ります。 「事業追跡調査担当」タブを選択し、①『追跡調査担当者登録』ボタンをクリックします。 「追跡調査担当者登録」画面に遷移しますので、②「必要事項」を入力して、③『保存』ボタンを クリックしてください。

| NEDO              | プロジェクトマネジメントシステム     |            | :          | > <u>担当者管理</u> > <u>バスワード変更</u> | > <u>お問い合わせ・マニュアル</u>   |                     | ロジェクトマネジメントシステム                         | > 担当者管理 > バスワード変更 > お聞い合わせ・マニュアル |
|-------------------|----------------------|------------|------------|---------------------------------|-------------------------|---------------------|-----------------------------------------|----------------------------------|
|                   |                      |            |            | 前回ログイン時間:2023.0                 | 1.06 12:00 <b>ログアウト</b> |                     |                                         | 前回ログイン時間 2019.09.02 11:07 ログアウト  |
| <u>TOPページ</u> > メ | <u>&lt;□</u> > 担当者一覧 |            |            |                                 | 戻る                      | <u>TOPページ</u> > 担当  | (者一覧 > 池跡調査担当者登録                        | 戻る                               |
| 担当者-              | 一覧                   |            |            |                                 |                         | 追跡調査担当者             | 情報                                      |                                  |
| 検索条件              |                      |            |            |                                 | + 開<                    | 必須入力<br>期間名称        | ***                                     |                                  |
|                   |                      |            |            |                                 | 担当者新規登録                 | 氏名<br>氏名 (フリガナ)     |                                         |                                  |
| 担当別               | 事業別 事業追跡調査担当         |            |            |                                 |                         | लाहरूप्र<br>श्रिष्ठ | (2)                                     |                                  |
| 56件のデータ           | タが該当しました。 🛯 🤉 >      |            |            |                                 |                         | 影侠新号                | (1) (1) (1) (1) (1) (1) (1) (1) (1) (1) |                                  |
| 契約管理 (事業)         | 番号 件名                | 履行開始日      | 履行終了日      | 追跡調査担当者氏名                       |                         | 都通行県<br>住所          |                                         |                                  |
|                   | 20221020_研修川         | 2022.10.20 | 2023.01.31 |                                 | 追跡調查担当者登録               | 電話番号                | D                                       |                                  |
|                   | 研修切(20221017         | 2022.10.17 | 2022.10.31 | (1)                             | 追跡調査担当者登録               | メールアドレス<br>テーマ名     |                                         |                                  |
|                   | 20220818_基本操作テスト     | 2022.08.01 | 2022.08.31 | e                               | 追跡調査担当者登録               | 担当者区分               | ◆□ ○主担当者 ○副担当者1 ○副担当者2 ◆                |                                  |

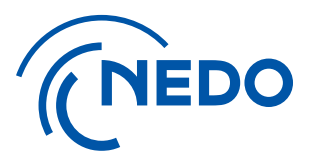

## 2. アカウント管理に係る操作

### 4) アカウント情報の変更・削除

### 2. アカウント管理に係る操作 4) アカウント情報の変更・削除 ① アカウント情報の変更

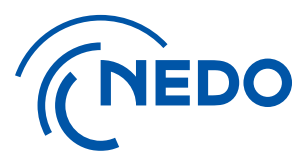

登録済みアカウントのユーザー情報を修正する場合、契約等事務管理者(代理)権限以上の アカウントをお持ちの方が本システムにログインして、「担当者管理」リンクから「担当者一覧」を表示、 修正対象のユーザーを選択の上、情報の修正を行います。

| トップページで「担当者管理」リンクをクリック                                                                                                    |                                  | 「担当者                      | 当一覧        | 门画面       |         |                   |       |                          |                     |                 |                                |          |           |
|----------------------------------------------------------------------------------------------------|----------------------------------|---------------------------|------------|-----------|---------|-------------------|-------|--------------------------|---------------------|-----------------|--------------------------------|----------|-----------|
| (NEDO プロジェクトマネジメントシステム                                                                                                    | > 担当者管理 → バスワード変更 > お問い合わせ・マニュアル | (NEDO                     | プロジェクト     | マネジメント    | ኦステム    |                   |       |                          | > 担当者管理             | > <u>/(スワード</u> | <u>変更</u> > <u>a</u>           | 時間い合わせ・マ | <u></u>   |
| 1                                                                                                    | 前回ログイン時間:2023.01.06 17:24 ログアウト  | ▲ 研修テスト <u>TOPページ</u> > 2 | ( > 担)     | 当者一覧      |         |                   |       |                          | 前回口                 | ブイン時間:20        | 23.01.06 1                     | 2:00     | アウト<br>戻る |
| 件名 契約管理番号 履行期間<br>研修テスト 20000425-0 2020.10.15~2023.06.30                                                                                                    | 状態<br>実施中 基本情報                   | <b>担当者</b> -<br>検索条件      | 一覧         |           |         |                   |       |                          |                     |                 |                                | + 開<     |           |
| <u>TOPM-3</u> > XII-                                                                                                    | 戻る                               | <u>担当別</u><br>11件のデー      | 事業別        | 事業追跡調査    | 把当      |                   |       |                          |                     |                 |                                | 担当者新規    | 登録        |
| (1)新しいお知らせ 新しいお知らせが 16件あります。                                                                                                    | すべてのお知らせを見る 閉じる                  | ユーザーID                    | 氏名         | 氏名 (フリカナ) | 所属部課·役職 | バイ・ドール調査<br>問合せ窓口 | ステータス | 契約管理(事<br>業)番号           | 件名                  | 18臣             | 権限                             |          |           |
| <ul> <li><u>2022.11.24 16:13 産業財産権出願通知書が受領取消されました。</u>New</li> </ul>                                                                                                    |                                  |                           |            |           |         |                   |       | 21500251-0<br>22100095-0 | 補助助成テスト<br>相手先変更テスト | 認証済<br>認証済      | 契約等事務<br>管理者<br>契約等事務<br>管理者   |          |           |
| ・ 2022.11.24 16:13 知的財産権移転承認申請書(2)が差し戻されました。         New           ・ 2022.11.24 16:08 産業財産権出願通知書が受領されました。         New           ・ 2022.11.24 16:08 産業財産権出願通知書が受領されました。         New |                                  | 21X3G53VKA                | <u>721</u> | 721       | 職員      | 非該当               | 有効    | 20000425-0               | 研修テスト               | -               | 契約等事務<br>管理者(代理)               | 事業割当     | 1         |
| <ul> <li><u>2022.11.24 16:04 知時所座推移転承認申請書が差し戻されました。</u></li> <li><u>2022.11.24 16:01 産業財産権出願通知書が受領取消されました。</u></li> <li>New</li> </ul> <li>New</li>                                |                                  |                           |            |           |         |                   |       | 21500218-0               | 伊藤テスト               | -               | 兴利寺事務<br>管理者 (代<br>理)<br>知幼笙事政 | -        |           |

# アカウント管理に係る操作 4) アカウント情報の変更・削除 アカウント情報の変更

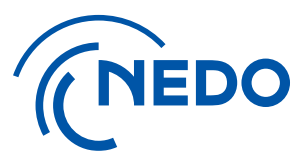

「担当者一覧」画面に表示されるリストから、修正対象ユーザーの①『氏名リンク』をクリックします。 「担当者情報詳細」画面に遷移後、②『編集』ボタンをクリックします。 「担当者情報編集」画面に遷移後、③登録情報を修正の上、④『保存』ボタンをクリックします。 『戻る』ボタンをクリック後、『ログアウト』してください。 ※契約等事務管理者の氏名及びメールアドレス変更

※契約等事務管理者の氏名及びメールアドレス変更はこの画面ではできません。 必要な場合はNEDO担当部までご相談ください。

|                         | トマネジメントシステム                                         | > <u>担当者管理</u> > <u>パスワード変更</u> > <u>お間</u>  | い合わせ・マニュアル       |        |                                |                            |          |                |                  |                    |
|-------------------------|-----------------------------------------------------|----------------------------------------------|------------------|--------|--------------------------------|----------------------------|----------|----------------|------------------|--------------------|
| ▲ 事業者 太郎                |                                                     | 前回ログイン時間:                                    | ログアウト            |        |                                |                            |          |                |                  |                    |
| <u> TOPページ</u> > 担当者一覧  |                                                     |                                              | 戻る               | CNED   | <ul> <li>プロジェクトマネジメ</li> </ul> | ントシステム                     |          | > <u>担当者管理</u> | > <u>パスワード変更</u> | > <u>お問い合わせ・マニ</u> |
| 担当者一覧                   |                                                     |                                              |                  | ▲ 事業   | 者 太郎                           |                            |          | 前回口            | 1グイン時間:          | ログアウ               |
| 検索条件                    |                                                     |                                              | + 閉<             | TOPページ | > 担当者一覧 > 担当者                  | · <u>情報詳細</u> > <b>担当者</b> | 情報編集     |                |                  | 展                  |
|                         |                                                     | 担                                            | 当者新規登録           |        |                                |                            |          |                |                  |                    |
| 担当別 事業別                 | 事業追跡調査担当                                            |                                              |                  |        |                                |                            |          |                |                  | (4) 保              |
| 件のデータが該当しま              | ました。                                                |                                              |                  | * 必須入  | Ъ                              |                            |          |                |                  |                    |
| ユーザーID 氏名               | 氏名(フリガナ) 所属部環・役職 パイ・ドール調査 ステータス 契約<br>問合せ窓口 ステータス 業 | 管理(事 件名 認証 権限                                |                  | * - #  | 出出去情報                          |                            |          |                |                  |                    |
| (                       | ジギョウシャ タ 代表取締役社 2320                                | 00013-0                                      |                  |        |                                |                            |          |                |                  |                    |
| 9D81GAB5: <u>事業者 太郎</u> | 1910                                                | )1222-0 認証済<br>管理者                           | 事業割当             | 事業者名   |                                |                            | 3        |                |                  |                    |
|                         |                                                     |                                              |                  | ユーザーII | , <b>I</b>                     | 19D81GAB5C                 | <b>U</b> |                |                  |                    |
|                         |                                                     |                                              |                  | 氏名     |                                | 事業者 太郎                     |          |                |                  |                    |
|                         | トマネジメントシステム                                         | > <u>担当者管理</u> > <u>バスワード変更</u> > <u>お問い</u> | <u>合わせ・マニュアル</u> | 氏名(フ   | ガナ)                            | ジギョウシャ タロウ                 |          |                |                  |                    |
| 事業者 太郎                  |                                                     | 前回ログイン時間:                                    | ログアウト            | 所属部課   |                                |                            |          |                |                  |                    |
| <u> Pページ</u> > 担当者一覧    | > 担当者情報詳細                                           |                                              | 戻る               | 一 役職   |                                | 代表取締役社長                    |          |                |                  |                    |
|                         | ¥11 00 / 07                                         |                                              | $\square$        | 郵便番号   |                                | 12                         | 選択       |                |                  |                    |
| 全て展開 - 全て折りたたむ          | 5<br>5                                              |                                              |                  | 都道府県   |                                |                            | •        |                |                  |                    |
| 担当有1月報                  |                                                     |                                              |                  | 住所     |                                |                            |          |                |                  |                    |
| II業者名                   |                                                     |                                              |                  | 電話番号   |                                | 039999999                  |          |                |                  |                    |
| -9-10<br>洛              | 19D81GAB5C<br>事業者 太郎                                |                                              |                  |        |                                |                            |          |                |                  |                    |
| 氏名 (フリガナ)               | ジギョウシャ タロウ                                          |                                              |                  | FAX留亏  |                                |                            |          |                |                  |                    |
| 所属部課・役職                 | 代表取締役社長                                             |                                              |                  | メールアド  |                                | @ne                        | do.go.jp |                |                  |                    |
| 使番号                     |                                                     |                                              |                  |        |                                |                            |          |                |                  |                    |
| 都道府県                    |                                                     |                                              |                  |        |                                |                            |          |                |                  |                    |

# アカウント管理に係る操作 4) アカウント情報の変更・削除 アカウント情報の変更

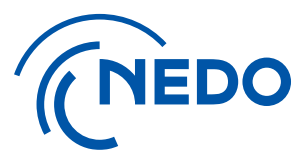

「契約等事務管理者」もしくは「契約等事務管理者(代理)」の方は、『事業割当』ボタンをクリック後、 「事業割当て」画面にて、担当する契約番号の追加・削除や、紐付いている契約の従事期間・権限の 変更が可能です。変更内容を保存する場合は『保存』ボタンをクリックします。

| (NEDO プロジェクトマネジメン)                   | <b>ЬЭХ</b> <del>Г</del> |          |       |                     | > 担当者管理 | > <u>/(גס–۴</u> | <u>変更</u> > 乱 | 問い合わせ・マ | -17/ |
|--------------------------------------|-------------------------|----------|-------|---------------------|---------|-----------------|---------------|---------|------|
| ▲ 事業者 太郎                             |                         |          |       |                     | 前回口     | 「イン時間:          |               | ログア     | ウト   |
| <u>OPページ</u> > <b>担当者一覧</b>          |                         |          |       |                     |         |                 |               | Ē       | 更る   |
| 担当者一覧                                |                         |          |       |                     |         |                 |               |         |      |
| 検索条件                                 |                         |          |       |                     |         |                 |               | + 開く    |      |
|                                      |                         |          |       |                     |         |                 |               | 担当者新規室  | 録    |
| 担当別 事業別 事業追跡                         | 調査担当                    |          |       |                     |         |                 |               |         |      |
|                                      |                         |          |       |                     |         |                 |               |         |      |
| し件のテータが該当しました。                       |                         | バイ・ドール調査 | ステータス | 契約管理(事              | 件名      | 121F            | 権限            |         |      |
| L件のテータか該当しました。<br>ユーザーID 氏名 氏名 (フリガ: | ナ) 所属部課・役職              | 問合せ窓口    |       | <b>菜) 番号</b>        |         |                 |               |         |      |
| 140万一タか該当しました。<br>ユーザーID 氏名 氏名 (フリガ) | ケ) 所属部課・役職<br>タ 代表取締役社  | 間合せ窓口    | 有动    | 東) 番号<br>23200013-0 |         | 認証済             | 契約等事務<br>管理者  | 東栄割以    |      |

|                            | ジメントシステム   | > 担当者管理 > バスワード変更 > お問い  | 合わせ・マニュアル |
|----------------------------|------------|--------------------------|-----------|
| ▲ 事業者 太郎                   |            | 前回ログイン時間:                | ログアウト     |
| <u>TOPページ</u> > 担当者一覧 > 担  | 9当者情報詳細    |                          | 戻る        |
| + 全て展開 - 全て折りたむ<br>- 担当者情報 |            | 利用停止 ロック対称 パスワード初期化 事業割当 | 編集        |
| 重量有久                       |            |                          |           |
| ューザーID                     | 19D81GAB5C |                          |           |
| 氏名                         | 事業者 太郎     |                          |           |
| 氏名 (フリガナ)                  | ジギョウシャ タロウ |                          |           |
| 所属部課・役職                    | 代表取締役社長    |                          |           |
| 郵便番号                       |            |                          |           |
| 都道府県                       |            |                          |           |

|                         | <b>マネジメントシステム</b> |                           |            | > <u>担</u> 当       | 者管理 | > <u>パスワード変更</u>               | > <u>お問い合わせ・マニュ</u> |
|-------------------------|-------------------|---------------------------|------------|--------------------|-----|--------------------------------|---------------------|
| ▲ 事業者 太郎                |                   |                           |            |                    | 前回口 | リグイン時間:                        | ログアウ                |
| <u> のPページ</u> > 担当者一覧 > | 担当者情報詳細 >         | 事業割当て                     |            |                    |     |                                | 戻る                  |
|                         |                   |                           |            |                    |     |                                | 保存                  |
| ユーザーID                  | 19D81GAB5C        |                           |            |                    |     |                                |                     |
| 氏名                      | 事業者 太郎            |                           |            |                    |     |                                |                     |
| 氏名(フリガナ)                | ジギョウシャ タロウ        | 7                         |            |                    |     |                                |                     |
| ステータス                   | 有効                |                           |            |                    |     |                                |                     |
|                         |                   |                           |            |                    |     |                                | 契約追加                |
| 契約管理(事業)番号              | 件名                | 履行期間                      |            | 従事期間               |     | 権                              | R                   |
| 19101222-0              |                   | 2019.11.05~<br>2020.03.31 | 2019.11.05 | 2020.03.31         | 23  | 事務管理者<br>✓ 契約終了後に本<br>✓ 資産担当窓口 | システムを利用可能           |
| 23200013-0              |                   | 2023.04.01~<br>2025.03.31 | 2023.04.01 | <b>2</b> 025.03.31 | 23  | 事務管理者<br>✓契約終了後に本              | システムを利用可能           |

## アカウント管理に係る操作 4) アカウント情報の変更・削除 2 契約の紐付け解除

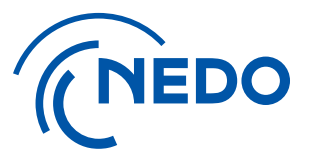

特定の契約との紐付きを解除したい場合は、「事業割当て」画面にて、 契約毎に設定されている『ゴミ箱』ボタンをクリックし、紐付きを削除をしてください。 ただし、「契約等事務管理者」については、別の「契約等事務管理者」の登録がない場合は、 紐付けを解除できません。 変更内容を保存する場合は『保存』ボタンをクリックします。

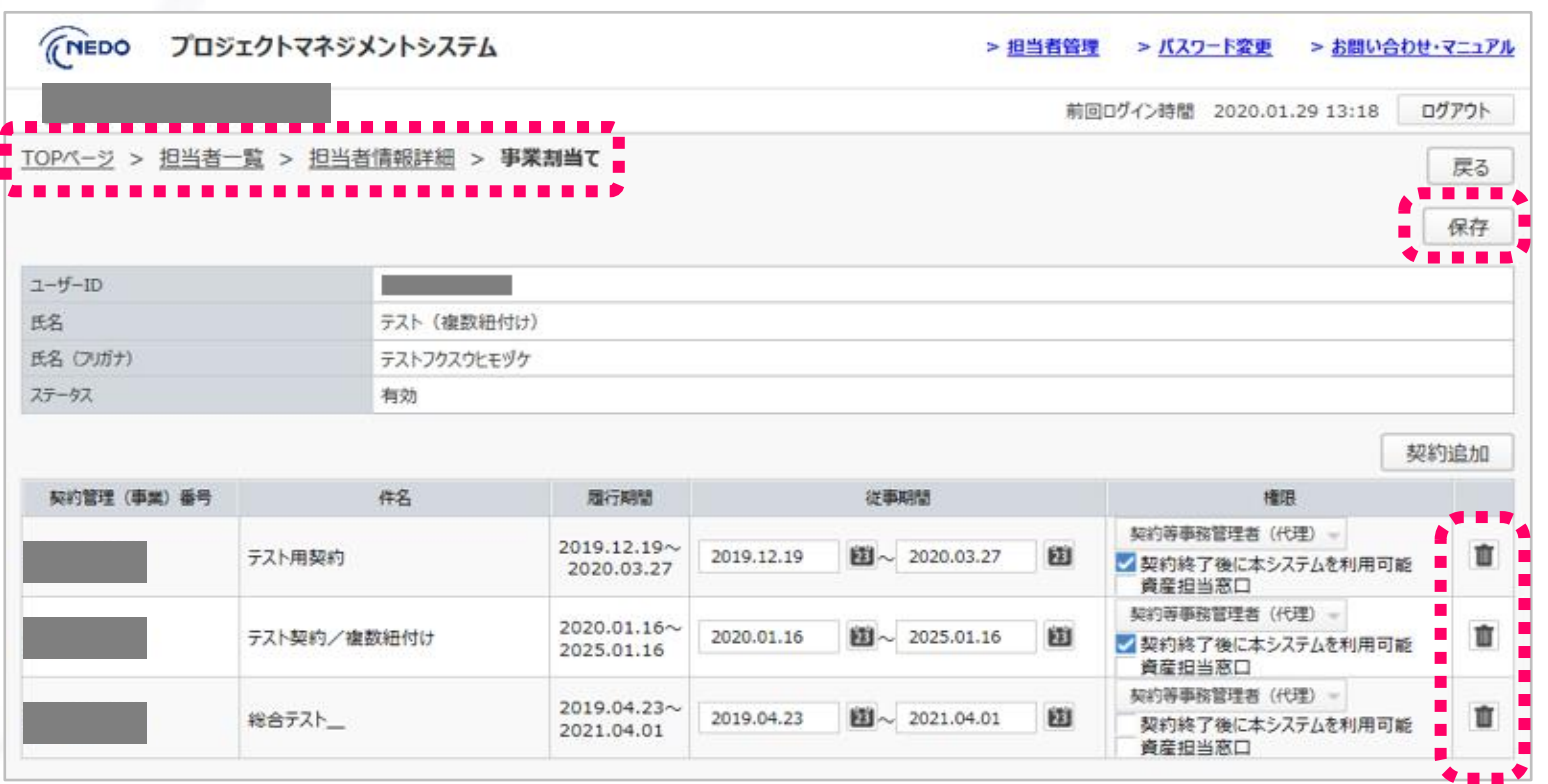

# アカウント管理に係る操作 4) アカウント情報の変更・削除 アカウントの削除

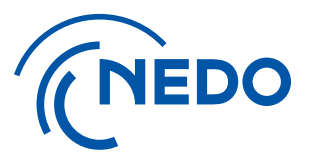

#### アカウントを削除したい場合は、「担当者一覧」画面の「担当別」タブにて、 対象アカウントの『ゴミ箱』ボタンをクリックしてください。 ただし、アカウントに紐付いている契約がある状態では削除ができません。 この場合は、前述の手順で紐付けを解除してから作業ください。

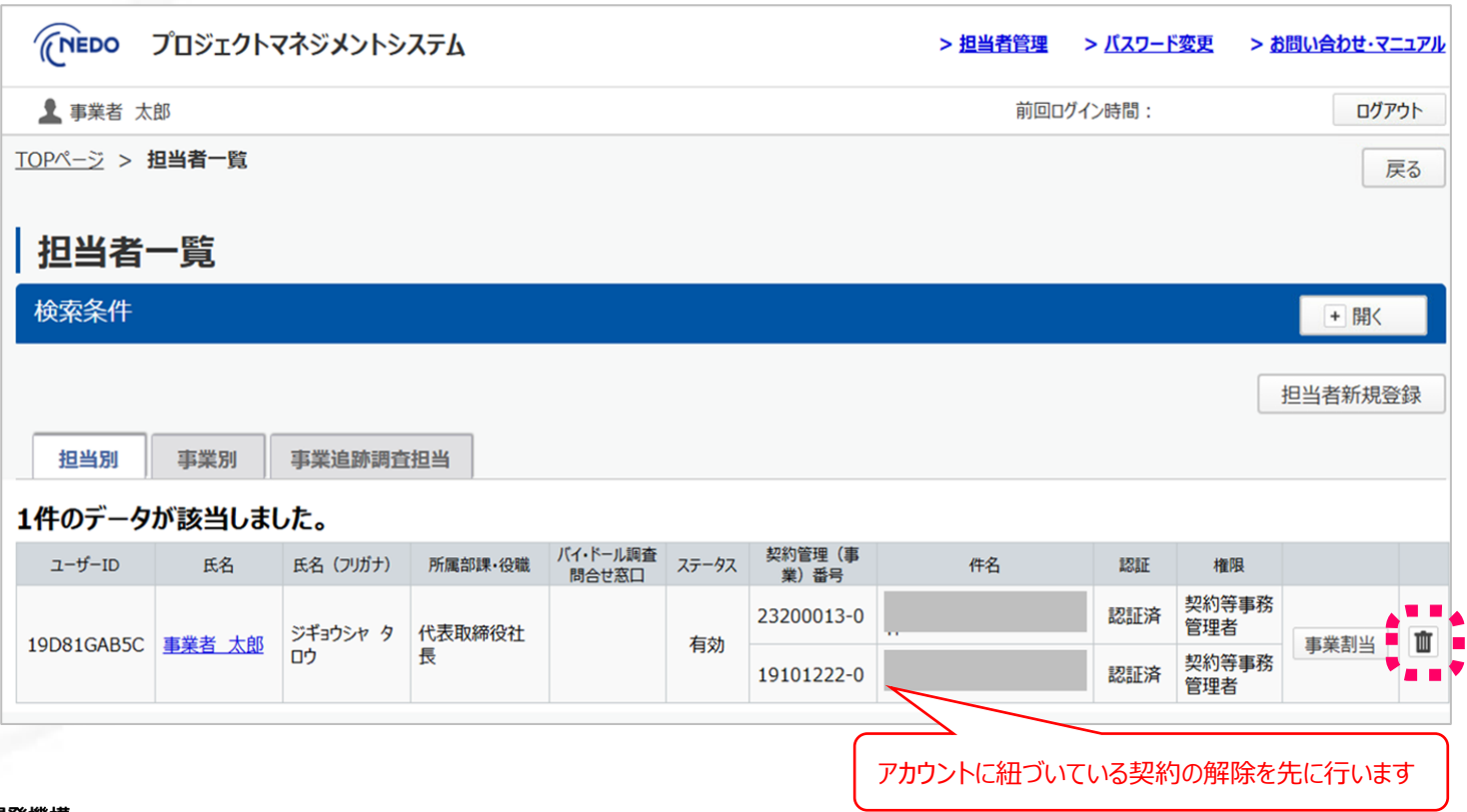

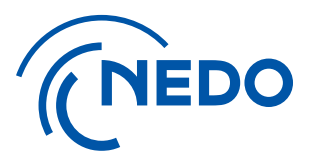

## 2. アカウント管理に係る操作

### 5) 「契約等事務管理者」の変更

#### 2. アカウント管理に係る操作 5)「契約等事務管理者」の変更 変更届の提出とアカウントの設定・削除

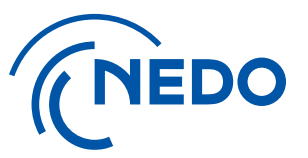

「契約等事務管理者」を変更する場合は、実施計画書/交付申請書の変更届を提出し、 業務管理者もしくは主任研究者の変更手続きを行ってから実施してください。

- ✓「変更届」の提出後、「NEDOプロジェクトマネジメントシステム利用申請のご案内メール」が送付されます。
- ✓初回登録の際と同様の手順で、新規の「契約等事務管理者」の登録を行ってください。
- ✓新規の「契約等事務管理者」が複数契約を担当する場合は、まず、どれか一つの契約に紐付けて IDを取得してください。その後、取得したIDを記載して、他の契約の利用申請書を提出してください。
- ✓新規「契約等事務管理者」の登録完了後、「担当者一覧」画面から、旧「契約等事務管理者」の アカウント削除を行ってください。